# Ministère du Travail, de l'Emploi et de la Sécurité Sociale

**Caisse Nationale des Assurances Sociales des travailleurs salariés** 

C.N.A.S

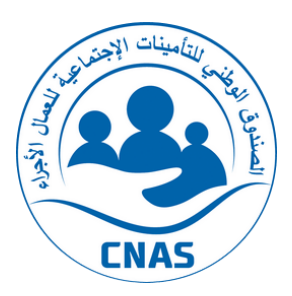

# Portail de la Télédéclaration : Guide d'utilisation

# <u>Sommaire</u>

| Accès03                                                   |
|-----------------------------------------------------------|
| Comment je peux avoir mes identifiants CNAS ?05           |
| Déclaration d'Assiettes de Cotisations (DAC)07            |
| Consultation des DAC télédéclarées                        |
| Déclaration Annuelle des Salaires et des salariés (DAS)33 |
| Consultation des DAS télédéclarées44                      |
| Impression des Attestations47                             |
| Demande d'affiliation et immatriculation52                |
| Consultation des salariés affiliés60                      |
| Demande d'échéancier de paiement62                        |
| Paramètres du votre compte65                              |

### Accès

#### Connectez-vous au site de la CNAS : saisissez l'adresse <u>www.cnas.dz</u>, Puis cliquez sur le bouton Télédéclaration.

|                                   |                                                                                                    | 🛇 Français 👻 |
|-----------------------------------|----------------------------------------------------------------------------------------------------|--------------|
|                                   | Accueil La QNAS Y Services Y CHIFA Y Téléchargement                                                                                                    | a            |
| <u>TÉLÉDÉCLARATION</u>            | Vous êtes un(e)Assuré(e)                                                                                                    |              |
| الشالى                            | <ul> <li>✓ Assuré(e) social(e)</li> <li>✓ ou ayant droit d'un(e) assuré(e) social(e)</li> <li>✓ Bénéficiaire d'un avantage de la sécurité sociale</li> </ul>                                                                                                    |              |
| <u>EL-HANAA</u>                   | La Carte CHIFA vous garantie                                                                                                    |              |
| B<br><u>e-paiement</u>            | <ul> <li>Une simplification des procédures et formalités</li> <li>Un remboursement systématique et rapide</li> <li>Recevoir ses remboursements instantanément</li> </ul>                                                                                                    |              |
| Le Portail du<br>Conventionnement | NOM ET PERSON<br>NOM ET PERSon<br>Nom ET PErson<br>Nom ET PErson<br>Nom ET PERSon<br>Nom ET PERSON<br>Nom ET PERSON<br>Nom ET PERSON<br>NOM ET PERSON<br>NOM ET PERSON<br>NOM ET PERSON<br>NOM ET PERSON<br>NOM ET PERSON<br>NO |              |
|                                   |                                                                                                    |              |

Figure 1.1 : Le site de la CNAS

3

#### Ou bien, connectez-vous directement au site de la TELECLARATION : Introduire directement l'adresse suivante <u>https://teledeclaration.cnas.dz/</u>

Une fois sur la page d'accueil du portail de la Télédeclaration, insérez vos identifiants (Le **<<Nom utilisateur>>** et le **<<Mot** de passe>>) délivrés par votre agence CNAS.

| Ministère du Travail , de l'Emploi et de la<br>Caisse Nationale des Assurances Sociales de                                                                                     | a Sécurité Sociale.<br>es Travailleurs Salariés. |                                        |
|----------------------------------------------------------------------------------------------------|--------------------------------------------------|----------------------------------------|
| Espace Employeur                                                                                                    |                                                  | *                                      |
| A Nom d'utilisateur                                                                                                    | Declaration d'Assiste des Cotisations            | 11                                     |
| Nom utilisateur                                                                                                    | Consultation<br>D.A.C Tele declarees             | •••••••••••••••••••••••••••••••••••••• |
| Mot de passe                                                                                                    | DAS<br>Déclaration Annuelle des Salaires         |                                        |
| •) Se connecter 🛛 Vérifier une attestation de mise a jour                                                                                                    | Télécharger<br>Attestation du mise a jour        |                                        |
|                                                                                                    | Demande 2+                                       |                                        |
| Vous n'êtes pas encore inscrits à notre portail ?<br>Contactez votre Agence CNAS pour obtenir vos codes d'authentification,<br>et bénéficiez des services en ligne disponibles |                                                  |                                        |

Figure 1.2 : Authentification par identifiant

### Comment je peux avoir mes identifiants CNAS ?

L'employeur ou le correspondant social doit se rapprocher auprès de son agence CNAS rattachée afin de demander ses identifiants, une fois obtenus, il est préférable de restreindre l'accès au portail qu'aux personnes autorisées.

L'Utilisateur est seul responsable de l'utilisation faite à partir de son compte, en particulier, l'usage des informations, messages ou toutes opérations effectuées à partir de son Compte.

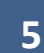

#### Présentation de la page d'accueil:

- **1.** Le nom d'utilisateur
- 2. Raison Sociale
- 3. Adresse du siège
- 4. Déclaration d'Assiettes de Cotisations (DAC)
- 5. Consultation des D.A.C
- 6. Déclaration Annuelle des Salaires et des salariés (DAS)

- 7. Télécharger l'Attestation de Mise à jour
- 8. Demande d'affiliation / immatriculation
- **9.** Consultation de la liste des demandes d'affiliation/immatriculation
- **10.**Consultation de la liste des salariés affiliés
- **11.**Téléchargement du manuel d'utilisation
- **12.**Gérer votre compte

| Télé-déclambon > Accuel                       |                                          |                               |                                                  |    |
|-----------------------------------------------|------------------------------------------|-------------------------------|--------------------------------------------------|----|
|                                               | Bienvenue sur votre                      | e espace de Télé déclaration. | 1                                                |    |
| Nom / Raison sociale                          | 2                                        | Adresse / Siège socia         | al                                               | 3  |
| DAC<br>Déclaration d'Assiette des Cotisations | Consultation<br>D.A.C Telé declarées     | 5                             | DAS<br>Déclaration Annuelle des Salaires         | 6  |
| Télécharger<br>Attestation du mise a jour     | Demande<br>Affiliation / Immatriculation | 8                             | Consultation<br>Liste des demandes d'affiliation | 9  |
| Consultation<br>Liste des salariés affiliés   | Téléchangez<br>Manuel d'utilisation      | 11 🖪                          | Mon compte<br>Modifier vos paramètres            | 12 |
|                                               | Figure 1.3 : Pag                         | e d'accueil                   |                                                  |    |
|                                               | 6                                        |                               |                                                  |    |

# Déclaration d'Assiettes de Cotisations (DAC)

On peut accéder à la Déclaration d'assiettes de cotisation (DAC) soit à partir de la page d'accueil en cliquant sur le bouton <<DAC>> comme représenté dans la figure 1.3 (Page d'accueil), Ou bien à partir du bouton << Déclaration d'Assiettes de Cotisations (DAC)>> comme suit :

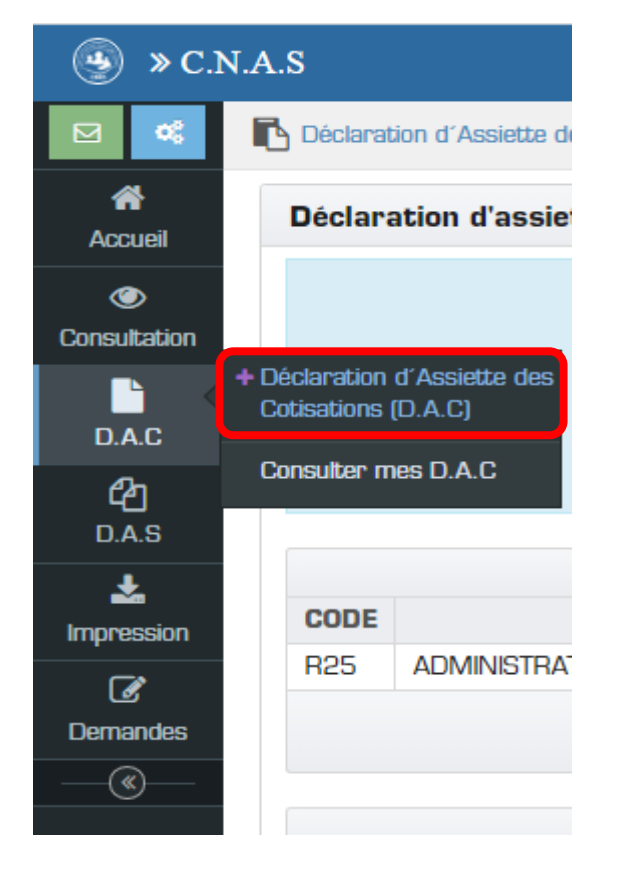

Figure 2.1 : Accéder à la Déclaration d'Assiettes de Cotisations

7

#### **\*** Trois situations peuvent se présenter:

1. Si le message « Période déjà déclarée » s'affiche, cela indique que votre déclaration de la période en cours a été déjà effectuée et elle est enregistrée sur votre compte cotisant.

| eclaration | d'assiettes de cotisations pour la pério | de JUIN(06) 2021                                                                                  |                                                                                 |                            |      | 1               | Période déjà déclarée par 1<br>déclaration ! |
|------------|------------------------------------------|---------------------------------------------------------------------------------------------------|---------------------------------------------------------------------------------|----------------------------|------|-----------------|----------------------------------------------|
|            |                                          | Vous pouvez effectuer v                                                                           | otre paiement via des virements v                                               | ers les comptes suivants : |      |                 |                                              |
|            | Banque                                   | Banque Nationale<br>e de l'Agriculture et du Développeme<br>Banque de Développer<br>Trésor Public | e d'Algérie (BNA)<br>ent Rural (BADR)<br>nent Local (BDL)<br>e Algérie (Tresor) |                            |      |                 |                                              |
|            |                                          |                                                                                                   | COTISATIONS DÉCLARÉES                                                           |                            |      |                 |                                              |
| DDE        | NATURE                                   | EFFECTIF                                                                                          | ASSIETTE                                                                        |                            | TAUX | МС              | NTANT                                        |
| 5 ADN      | MINISTRATION                             | 20 2.00                                                                                           | 0.040.00                                                                        |                            | 34%  | MR2 575.00      |                                              |
|            | Effectif Total                           |                                                                                                   |                                                                                 | Montant Total              |      |                 |                                              |
| Nur        | néro SS Nom                              | ETA                                                                                               | T DES MOUVEMENTS DES SAL                                                        | ARIES                      |      | Date mouvement  | Observation                                  |
| lucun mo   | uvement déclaré (E.M.S néant).           | T Chom                                                                                            | Babe Maloballoc                                                                 | modelinens                 |      | Bate modelinent | ebsci valion                                 |
|            |                                          |                                                                                                   | 14                                                                              |                            |      |                 |                                              |
|            |                                          |                                                                                                   |                                                                                 |                            |      |                 |                                              |
|            |                                          |                                                                                                   |                                                                                 |                            |      |                 |                                              |
|            |                                          |                                                                                                   |                                                                                 |                            |      |                 |                                              |
|            |                                          |                                                                                                   |                                                                                 |                            |      |                 | + Télécharg                                  |
|            | New                                      |                                                                                                   |                                                                                 |                            |      |                 | ↓ Télécharg                                  |
| oulez vou  | is régler cette D.A.C ? New              |                                                                                                   |                                                                                 |                            |      |                 | ∔ Télécharg                                  |
| foulez vou | is régler cette D.A.C ? <sup>New</sup>   | Figure                                                                                            | e 2.2 : DAC déjà déc                                                            | clarée                     |      |                 | ∔ Télécharg                                  |

- 2. Si le message **«Délai dépassé »** s'affiche, cela indique que le délai de la déclaration de vos cotisations est échu. Les délais de déclarations sont fixés par voie réglementaire comme suit:
- ✓ Si vous employez plus de 09 salariés, la déclaration ainsi que le paiement des cotisations doivent être effectués dans les 30 jours qui suivent l'échéance de chaque mois.
- ✓ Si vous employez 09 salariés ou moins, la déclaration ainsi que le paiement des cotisations doivent être effectués dans les 30 jours qui suivent l'échéance de chaque trimestre.

| Sec.N.A.S                                                  | 0 | 4 | ≗ <sup>Votre</sup> ▼ |
|------------------------------------------------------------|---|---|----------------------|
| ☑ I Déclaration d'Assiette des Cotisations →               |   |   |                      |
| Accueil Délai dépassé pour une déclaration trimestrielle ! |   |   |                      |
| Consultation                                               |   |   |                      |
| D.A.C                                                      |   |   |                      |
| <b>企</b> ]<br>D.A.S                                        |   |   |                      |
| Impression                                                 |   |   |                      |
| Demandes                                                   |   |   |                      |
|                                                            |   |   |                      |
|                                                            |   |   |                      |
| Figure 2.3 : DAC Délai dépassé                             |   |   |                      |
|                                                            |   |   |                      |

3. Si aucun message ne s'affiche, vous pouvez commencer votre déclaration comme suit :

✓ Indiquer << l'effectif>> et le <<montant à déclarer>> pour chaque nature de cotisation et cliquez <<Suivant>>.

| · · · · · · · · · · · · · · · · · · · |                    |            |       |
|---------------------------------------|--------------------|------------|-------|
| ation E/S Fin                         |                    |            |       |
|                                       |                    |            |       |
| CHARGEMENT DES ABATTEMENTS            |                    |            |       |
| Charger                               | <b>Télécharger</b> | Actualiser |       |
|                                       |                    |            |       |
|                                       |                    |            |       |
|                                       |                    |            | Taux  |
| R22 : REGIME GENERAL                  |                    |            | 34.5% |
| Effectif                              | Assiette *         |            |       |
|                                       |                    |            |       |
|                                       |                    |            |       |
|                                       |                    |            |       |
| D.A.C en néant.                       |                    |            |       |

Figure 2.4 : DAC

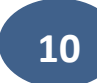

- ✓ Pour les employeurs bénéficiant du dispositif de l'aide à l'emploi, vous pouvez télécharger la liste des assurés concernés par les abattements de cotisations, vous devez remplir les informations manquantes (montant + justif) et charger ce fichier sur le portail :
  - 1. Télécharger le fichier et renseigner les informations manquantes (voir Figure 2.4).
  - 2. Charger le fichier après renseignement des abattements.
  - 3. Réinitialiser la liste des abattements.

| Déclaration d'Assiette des Cotisations >      Déclaration d'assiettes de cotisations pour la période JUIN(06) 2021      Cotisation E/S Fin |                                  |                 |
|----------------------------------------------------------------------------------------------------|----------------------------------|-----------------|
| CHARGEMENT DES ABATTEMENTS<br>Charger 2                                                                                                    | Télécharger                      | D<br>Actualiser |
| Fig                                                                                                    | ure 2.5 : Chargement des abatter | nents           |

#### **\*** Formulaire des abattements :

| Nature * | Assuré *         | Nom et prénom                                                                                                    | Date de naissance   | Montant (DA)  | Justification     |
|----------|------------------|----------------------------------------------------------------------------------------------------|---------------------|---------------|-------------------|
| R08      | 348.027400       | i na si sa si sa si sa si sa si sa si sa si sa si sa si sa si sa si sa si sa si sa si sa si sa si sa si sa si s                                                                                                    | provipes (20080)    |               |                   |
| R07      | Test ( 12 Test ) | and the second                                                                                                    | Environ compre      | 1000          |                   |
| R06      | THE LOT NAME     |                                                                                                    | 1019-0019-000002    | 10000         |                   |
| R07      | Beechip hards    |                                                                                                    | E9/E9 (3003)        | Para line     | Neuralite recisue |
| R08      | 346.121403       | and the second second                                                                                                    | 819 (\$19 (\$1906)) | States in the |                   |
| R06      | 346.021463       | State of the local division of the local division of the local div | 215-615-20085       | Section 1992  |                   |
|          |                  |                                                                                                    |                     |               |                   |
|          |                  |                                                                                                    |                     |               |                   |

Figure 2.6 Fichier abattement

Remarque : La case Justification doit être remplie si le montant d'assiette est inférieur au SNMG par un des justificatifs fournis sur le fichier Excel.

Vous pouvez saisir les <<montants>> et <<justificatifs>> directement sur la page de déclaration comme suit :

|                  | R72 : SALARIES HANDICAPES , Taux : | 21.5%, (1 Assurés) |            |               |
|------------------|------------------------------------|--------------------|------------|---------------|
|                  | I4 ≪ <b>1</b> ⇒ ►                  | 1                  |            |               |
| Numéro           | Nom et Prénom                      | Naissanc           | e Assiette | Justification |
| NYACODA BACMERAL |                                    |                    |            |               |
|                  |                                    |                    |            |               |
|                  |                                    |                    |            | x             |
|                  |                                    |                    |            |               |
| D.A.C en néant.  |                                    |                    |            |               |
|                  |                                    |                    | Suivant    |               |
|                  | Figure 2.7 Saisie du dispo         | ositif sur page    |            |               |
|                  |                                    |                    |            |               |
|                  |                                    |                    |            |               |
|                  |                                    |                    |            |               |
|                  |                                    |                    |            |               |
|                  |                                    |                    |            |               |

#### **\*** Etat des Mouvements des Salariés :

L'EMS (Etat des Mouvements des Salariés): cette étape est systématique après chaque déclaration de cotisation pour vous permettre d'informer votre agence de tous les mouvements de vos salariés.

Est considéré comme mouvement, tout changement du numéro employeur dont le salarié est rattaché.

 Dans le cas où aucun mouvement n'est enregistré, au cours de la <<période de déclaration>> cliquez sur le bouton «Suivant».

| Déclaration d'Assiette des Cotisations >             |                  |                      |      |                |  |
|------------------------------------------------------|------------------|----------------------|------|----------------|--|
| Déclaration d'assiettes de cotisations pour la pério | le JUIN(06) 2021 |                      |      |                |  |
| Cotisation E/S Fin                                   |                  |                      |      |                |  |
| +                                                    |                  | Ajouter un mouvement |      |                |  |
|                                                      |                  |                      |      |                |  |
|                                                      |                  |                      |      |                |  |
| Numéro SS                                            | Nom/Prénom       | Date naissance       | E/S  | Date mouvement |  |
| Aucun mouvement déclaré (E.M.S néant).               |                  |                      |      |                |  |
|                                                      |                  |                      |      |                |  |
|                                                      |                  |                      |      |                |  |
| + Précé                                              | lent             | <b>→</b>             | Suiv | ant            |  |

Figure 2.8 Etat des Mouvements des Salariés (EMS)

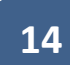

Lorsqu'un changement dans l'effectif est relevé, un nouveau salarié et/ou salariés ayant quitté leur emploi au cours de la période de déclaration, renseignez les informations du salarié concerné, ensuite, précisez le mouvement en cliquant sur <<ENTREE>> OU <<SORTIE>>, puis cliquez sur <<Ajouter>> pour insérer le mouvant.

| Numéro              |                                                |                    |                       |                   |        |
|---------------------|------------------------------------------------|--------------------|-----------------------|-------------------|--------|
| Nom *               | 1712-4-875                                     |                    | Prénom *              | 10120-00120-0     |        |
|                     | Date de naissance                              |                    |                       | Mouven            | nent   |
| 22.427.0228         | Exacte                                         | Présumé            |                       | ENTREE            | SORTIE |
| )bservation         |                                                |                    |                       |                   |        |
| types this pairs on | a general location factor loggerith internally |                    |                       |                   |        |
|                     |                                                |                    |                       |                   |        |
|                     |                                                |                    | Ajouter               |                   |        |
|                     |                                                |                    |                       |                   |        |
|                     |                                                |                    |                       |                   |        |
|                     |                                                |                    |                       |                   |        |
|                     | 5:                                             |                    |                       | A:                | + )    |
|                     | Figure 2                                       | .9 Etat des Mouvem | ents des Salariés (ca | as Ajouter mouvem | ient)  |
|                     | Figure 2                                       | 9 Etat des Mouvem  | ents des Salariés (ca | as Ajouter mouvem | ient)  |

- 3. Opération sur les mouvements :
  - Pour ajouter un autre mouvement cliquez sur <<Ajouter un mouvement >>.
  - Pour supprimer un mouvement cliquez sur << >>.
  - Pour passer à l'étape suivante cliquez sur <<suivant>>.
  - Pour passer à la page précédente cliquez sur << précédent >>.

| ration d'assiettes de cotisations | pour la période MAI(05) 2021 |                      |     | Mouvement ajouté ave |
|-----------------------------------|------------------------------|----------------------|-----|----------------------|
| Nouvement ajouté avec succée      |                              |                      |     |                      |
| ation E/S Fin                     |                              |                      |     |                      |
|                                   | 6                            | Ajouter un mouvement |     |                      |
|                                   |                              |                      |     |                      |
|                                   |                              | n n 🚹 n ni           |     |                      |
| Numéro SS                         | Nom/Prénom                   | Date naissance       | E/S | Date mouvement       |
|                                   | DEMPUSISMENT                 | 07.08.0388           | 8   | 11,06,9321           |
|                                   |                              |                      |     |                      |

Figure 2.10 Etat des Mouvements des Salariés (Operations)

### **\*** Vérification et Enregistrement d'une DAC :

Avant de valider votre déclaration, un récapitulatif apparait vous permettant de vérifier les informations fournies.

| larati                             | ion d'assiettes de o | otisations pour la pério | de MAI(05) 2021 |                             |               |                |               |
|------------------------------------|----------------------|--------------------------|-----------------|-----------------------------|---------------|----------------|---------------|
| tisatio                            | on E/S Fin           |                          |                 |                             |               |                |               |
|                                    |                      |                          |                 | DÉCLARATION DE COTISATION   | 15            |                |               |
| CODE                               |                      | NATURE                   | EFFECTIF        | ASSIETTE                    | TAU           | ĸ              | MONTANT       |
| R03                                | ACTIVITES JOURNAL    | ISTIGUES                 |                 | 1.00                        | 2.75          | %              |               |
| R22                                | REGIME GENERAL       |                          |                 | 10.000                      | 34.5          | %              |               |
| R25                                | ADMINISTRATION       |                          |                 | 0.000                       | 34%           | 11.000         |               |
| R02 JOURNALISTES ET COLLABORATEURS |                      |                          |                 | 1.00                        | 13.2          | 5%             |               |
| R72 SALARIES HANDICAPES            |                      |                          |                 |                             | 21.5          | %              |               |
| R98                                | FNPOS REGIME GEN     | ERAL                     |                 | 101-0001-001                | 0.5%          | 10001-000      |               |
|                                    | Effectif T           | fotal                    |                 |                             | Montant Total |                |               |
|                                    |                      |                          |                 | ETAT DES MOUVEMANTS DES SAL | ARIES         |                |               |
|                                    |                      |                          |                 | нчын                        |               |                |               |
|                                    | Numéro SS            | Nom                      | Prénom          | Date paissance              | Mouvement     | Date mouvement | t Observation |
|                                    | realities of 00      | Nom                      | Prenom          | base harssance              | resourcineire | Dave mouvement | observation   |

Figure 2.11 Vérification de la DAC

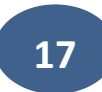

- Une fois la DAC vérifiée, cliquez sur le bouton <<valider la DAC>>.
- En bleu s'affiche une liste des comptes auxquels vous pouvez émettre un virement afin de régler votre DAC.

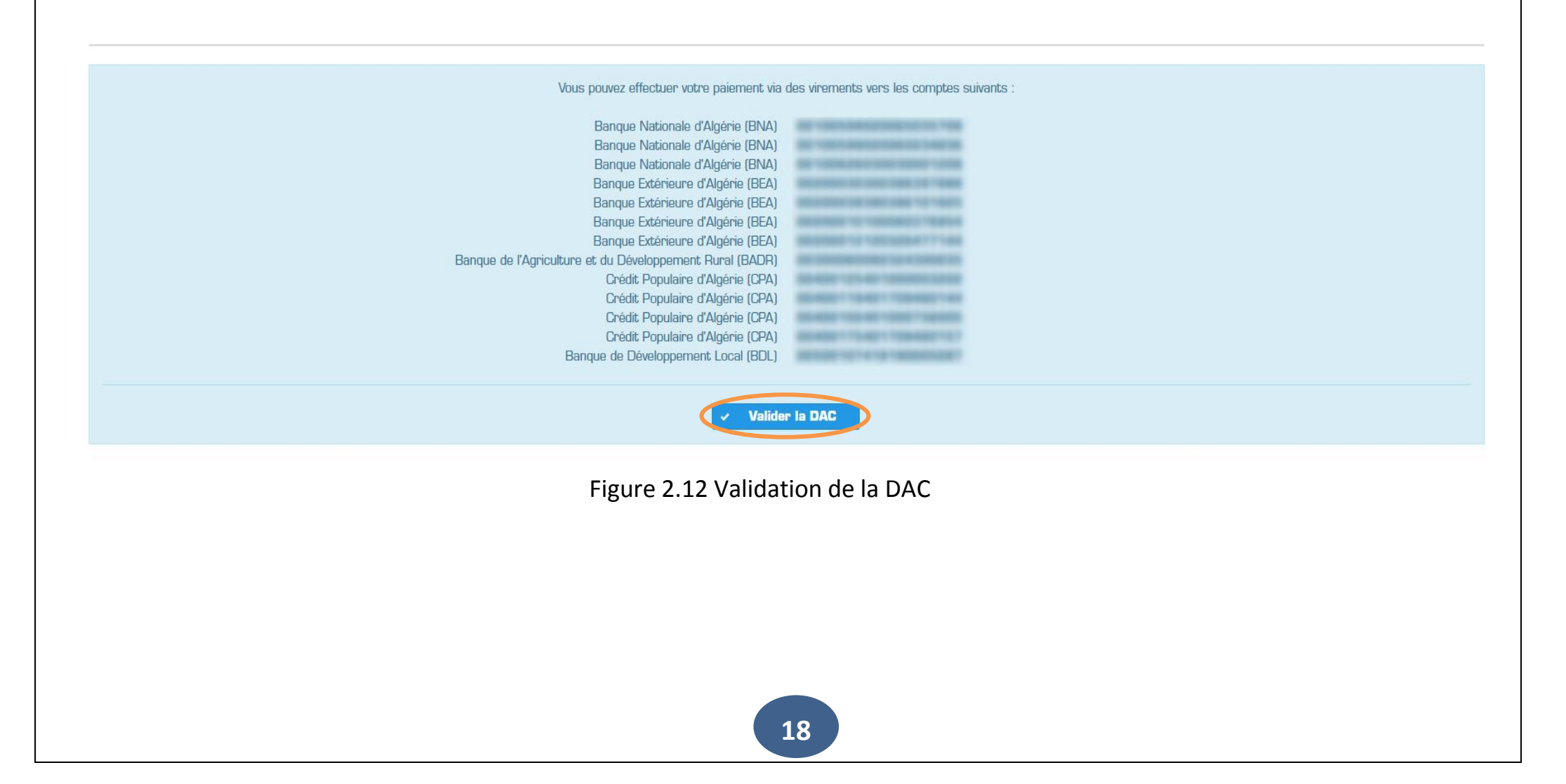

Une fois confirmée, un message vous indique que la déclaration a bien été <<enregistrée>> et vous pouvez télécharger un accusé de réception en cliquant sur le bouton <<Télécharger>>.

| éclara | ation d'assi  | ettes de coti  | sations pour la pério | ode MAI(05) 2021                                         |                                                                              |                                  |        |                | DAC ENRE    | EGISTREE AVEC SUC |
|--------|---------------|----------------|-----------------------|----------------------------------------------------------|------------------------------------------------------------------------------|----------------------------------|--------|----------------|-------------|-------------------|
|        |               |                |                       | Vous pouvez effect                                       | ctuer votre païement via des                                                 | vinements vers les comptes suiva | ntis : |                | 2           |                   |
|        |               |                | Banque di             | e l'Agriculture et du Dévelo<br>Banque de Déve<br>Trésor | ppement: Rural (BADR)<br>sloppement: Local (BDL)<br>Public: Algèrie (Tresor) |                                  |        |                |             |                   |
|        |               |                |                       |                                                          | COTISATIONS DE                                                               | CLARÉES                          |        |                |             |                   |
| ODE    |               | N              | ATURE                 | EFFECTIF                                                 |                                                                              | SSIETTE                          | TAUX   |                | MONTANT     |                   |
| 25     | -             |                |                       | 100                                                      |                                                                              | 34%                              |        |                |             |                   |
|        |               | Effectif Total |                       | 18                                                       |                                                                              | Montant Total                    |        |                | 1-000-000-0 |                   |
|        |               |                |                       |                                                          | ETAT DES MOUVEMENT                                                           | S DES SALARIES                   |        |                |             |                   |
|        |               |                |                       |                                                          | 14 4                                                                         |                                  |        |                |             |                   |
|        | Numéro SS     |                | Nom                   | Prénom                                                   | Date naissa                                                                  | nce Mouvemen                     | t      | Date mouvement |             | Observation       |
| Aucu   | n mouvement   | déclaré (E.M   | S néant).             |                                                          |                                                                              |                                  |        |                |             |                   |
|        |               |                |                       |                                                          |                                                                              | - H-                             |        |                |             |                   |
| Voule  | z vous régler | cette D.A.C ?  | Pierry                |                                                          |                                                                              |                                  |        |                |             | 4 Télécharger     |
|        |               |                |                       | Fi                                                       | gure 2.13 DAC                                                                | validée                          |        |                |             |                   |
|        |               |                |                       |                                                          |                                                                              |                                  |        |                |             |                   |

#### **\*** Mode de Paiement :

En cochant sur <<Voulez-vous régler cette D.A.C ?>>, une panoplie de choix apparait.

| 🕒 » C.N      | <b>I.A</b> .                             | .S                             |                                  |          |  |                  |                         |                      |               |                 | •                                                     | B 🔺 💌                              | Votre Compte   |  |  |
|--------------|------------------------------------------|--------------------------------|----------------------------------|----------|--|------------------|-------------------------|----------------------|---------------|-----------------|-------------------------------------------------------|------------------------------------|----------------|--|--|
| ⊠ 📽          | ß                                        | Déclaration (                  | d'Assiette des Cotisation        | IS >     |  |                  |                         |                      |               |                 |                                                       |                                    |                |  |  |
| *            |                                          | R25 AD                         | MINISTRATION                     | STRATION |  | 108 6 055 241,73 |                         |                      | 34            | 4% 2 058 782,19 |                                                       |                                    |                |  |  |
| Accueil      |                                          |                                | Effectif Tota                    | al       |  | 108              |                         |                      | Montant Total |                 | 12 05                                                 | Période déjà décl<br>Jéclaration ! | larée par Télé |  |  |
| <b>(</b> )   |                                          |                                |                                  |          |  |                  |                         |                      |               |                 |                                                       |                                    |                |  |  |
| Consultation |                                          |                                | ETAT DES MOUVEMENTS DES SALARIES |          |  |                  |                         |                      |               |                 |                                                       |                                    |                |  |  |
| Déclarations |                                          |                                |                                  |          |  |                  | 14                      | <1 P5 P1             |               |                 | a 782,19 Periode déjà déclarée par Tèlé déclaration : |                                    |                |  |  |
| L            |                                          | Nu                             | méro SS                          | Nom      |  | Prénom           | Da                      | te naissance         | Mouvement     | Date mouvem     | ent                                                   | Observ                             | vation         |  |  |
| Impression   | * Aucun mouvement déclaré (E.M.S néant). |                                |                                  |          |  |                  |                         |                      |               |                 |                                                       |                                    |                |  |  |
| R            |                                          |                                |                                  |          |  |                  |                         |                      |               |                 |                                                       |                                    |                |  |  |
| Demandes     |                                          |                                |                                  |          |  |                  |                         |                      |               |                 |                                                       |                                    |                |  |  |
|              | emandes<br>                              |                                |                                  |          |  |                  |                         |                      |               |                 |                                                       |                                    | Táláchangan    |  |  |
|              |                                          |                                |                                  |          |  |                  |                         |                      |               |                 |                                                       |                                    | relectionarger |  |  |
|              |                                          | Voulez vo                      | ous régler cette D.A.C           | C ? New  |  |                  |                         |                      |               |                 |                                                       |                                    |                |  |  |
|              | Demandes                                 | <ul> <li>Paiement p</li> </ul> | ar carte interbancaire -         | - CIB    |  |                  |                         |                      |               |                 |                                                       |                                    |                |  |  |
|              | )                                        | <ul> <li>Paiement p</li> </ul> | ar chéque                        |          |  |                  |                         |                      |               |                 |                                                       |                                    |                |  |  |
|              | ,                                        | <ul> <li>Paiement p</li> </ul> | ar virement E-Banking            |          |  |                  |                         |                      |               |                 |                                                       |                                    |                |  |  |
|              | ,                                        | <ul> <li>Paiement p</li> </ul> | ar prélèvement E.D.I             |          |  |                  |                         |                      |               |                 |                                                       |                                    |                |  |  |
|              |                                          | <ul> <li>Paiement p</li> </ul> | ar Virement Compte à (           | Compte   |  |                  |                         |                      |               |                 |                                                       |                                    |                |  |  |
|              | ,                                        | <ul> <li>Paiement p</li> </ul> | ar Virement Espèce               |          |  |                  |                         |                      |               |                 |                                                       |                                    |                |  |  |
|              |                                          |                                |                                  |          |  |                  |                         |                      |               |                 |                                                       |                                    |                |  |  |
|              |                                          |                                |                                  |          |  |                  |                         |                      |               |                 |                                                       |                                    |                |  |  |
|              |                                          |                                |                                  |          |  | C                | <b>C.N.A.S</b> . © 2021 | l Tous les droits ré | servés        |                 |                                                       |                                    |                |  |  |

Figure 2.14 Mode de Paiement

20

#### **1.** Paiement par carte interbancaire :

Après avoir pris connaissance des conditions d'utilisation du service de paiement électronique, vous devez les accepter en cochant la case <<*Accepter les conditions d'utilisation>> puis Confirmer*. Toutes les données de votre déclaration (N° employeur, raison sociale, montant de vos cotisations,...) seront transférées automatiquement, vous n'aurez aucune saisie à effectuer.

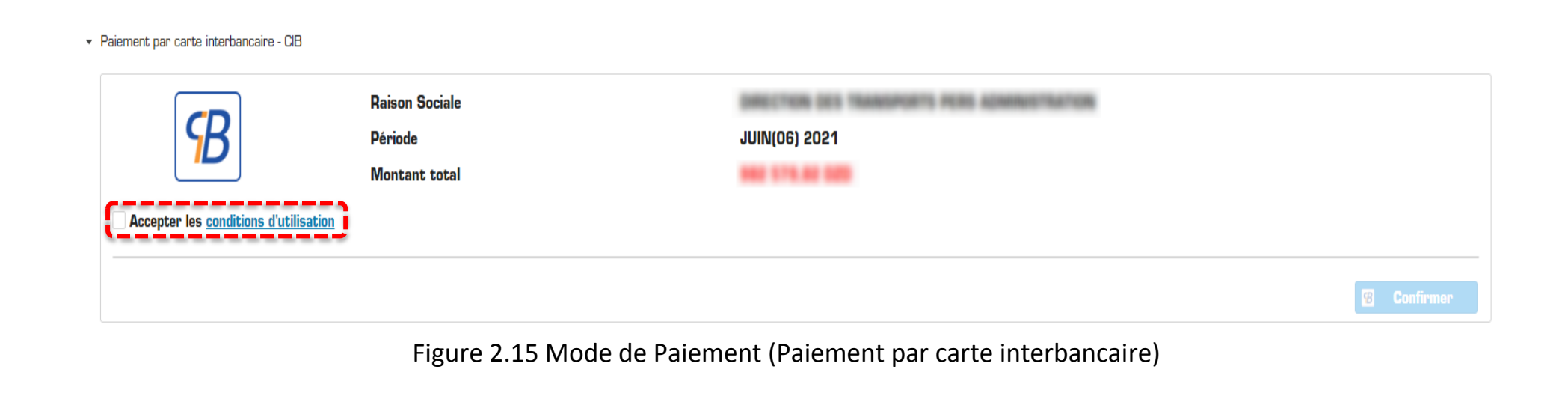

Vous serais redirigé automatiquement vers la plate-forme interbancaire de paiement en ligne.

| Informations du paiement —                                                                                                    |         | Indiquer les informations de votre                                                         |
|----------------------------------------------------------------------------------------------------|---------|--------------------------------------------------------------------------------------------|
| Commerçant<br>site Web                                                                                                    |         | carte bancaire (la date de son                                                             |
| Montant                                                                                                    | DZD     | expiration, le cryptogramme visuel                                                         |
| Informations client<br>Numéro de votre carte CIB *<br><u>Cryptogramme(CVV2) *</u><br>Mois Expiration *<br>Nom Prénom *<br>Adresse * |         | « code de 03 chiffres affiché au<br>verso de la carte »,) puis cliquez<br>sur « valider ». |
| Code Postal*                                                                                                    |         |                                                                                            |
| Valider Réinitialiser                                                                                                    | Annuler |                                                                                            |

Figure 2.16 informations de votre carte bancaire

Vérifiez l'exactitude des informations saisies puis cliquez sur «Confirmer».

| Commerçant               | https://www.teledeelaration.cnap.dz |  |  |  |
|--------------------------|-------------------------------------|--|--|--|
| Montant                  | DZD                                 |  |  |  |
| formations client        |                                     |  |  |  |
| Card Type                | Carte de débit                      |  |  |  |
| Numéro de votre carte CI | 9* *********9213                    |  |  |  |
| Cryptogramme(CVV2) *     | ***                                 |  |  |  |
| Mois Expiration          | 1                                   |  |  |  |
| Année Expiration         | 2018                                |  |  |  |
| Nom Prénom *             |                                     |  |  |  |
| Adresse *                | BENAKNOUN                           |  |  |  |
|                          |                                     |  |  |  |

Figure 2.17 Vérification de l'exactitude des informations

22

Une fois votre paiement validé, sure votre compte privé de télédéclaration, vous pouvez récupérer votre accusé de réception de votre déclaration et de votre paiement par une des méthodes suivantes :

- 1. télécharger (sous format PDF).
- 2. Imprimer le reçu de paiement.
- 3. Envoyer le reçu par mail.

| Paiement par carte CIB                              |                                                                                   |
|-----------------------------------------------------|-----------------------------------------------------------------------------------|
| Numéro employeur                                    | SAUSSING                                                                          |
| Numéro de transaction                               | out - In the American Stream and the                                              |
| Numéro de paiement                                  | DRUNINA                                                                           |
| Numéro d'autorisation                               | 023368                                                                            |
| Date et heure de paiement                           | 12/08/2018 16:04                                                                  |
| Pour plus d'information veuillez appeler le : SATIM | 3020                                                                              |
| A Télécharger le reçu de paiement                   | 1     A     Imprimer le reçu de paiement     2     Envoyer le reçu par mail     3 |
|                                                     |                                                                                   |

Figure 2.18 paiement validé

#### **\*** Accusé de réception de votre déclaration et de votre paiement :

SECURITE SOCIALE CNAR CNAS Alger PERIODE DE COTIBATION CODE AGENCE DATE DE RECEPTION 11600

| DESTINAT        | AIRE   |
|-----------------|--------|
|                 |        |
|                 | _      |
| NUMERO COTIBANT | 0,4996 |

#### DECLARATION DE COTISATIONS

| A toumir a | u plus tard le :                       |                        |                 |                        | móme avec                  | ta mention neart |  |
|------------|----------------------------------------|------------------------|-----------------|------------------------|----------------------------|------------------|--|
|            |                                        | DECOMP                 | TE DES COTISA   | MOUVEMENT OU PERSONNEL |                            |                  |  |
| CODE       | NATURE DEB COTIEXTIONS                 | ASSISTE                | TAUX            | MONTANT                | ENTREE .                   | 80416            |  |
| 702<br>708 | REGINE GENERAL<br>PUPOD REGINE GENERAL | \$ 000,00<br>\$ 000,00 | 04.50%<br>0.50% | 1 725,00<br>25,00      | 0                          | 0                |  |
|            |                                        |                        |                 | į.                     | EFFECTIF TOTAL EN EXERCICE |                  |  |
|            |                                        |                        |                 |                        |                            | 5                |  |
|            |                                        | TOTALOESCOTISAT        | ONE DUES.       | 1 750,00               |                            |                  |  |

ENTREE : Nombre de travailleurs embauchés durant la période de sotisation.

DORTIE : Nombre de travailleurs débauchés durant la période de octisation.

EFFECTIF TOTAL : Nombre de travaileurs en exercice à la fin de la periode de colisation.

|                                                     |                                  | ORDEREAU DE V  | ERSEMENT DI                                                                  | IS COTISATIONS                                                                                                    |               |  |
|-----------------------------------------------------|----------------------------------|----------------|------------------------------------------------------------------------------|----------------------------------------------------------------------------------------------------|---------------|--|
| JOURNEE                                             | CANAL                            | PERICOE        | Montant verse à d                                                            | Bourre                                                                                                    | 0.00          |  |
|                                                     | 12                               | Aout (08) 2016 | Nortant de verse                                                             |                                                                                                    | 0.00          |  |
| 15010103 86                                         | NTIFICATION COTI                 | SANT           | Nortant en lettras : MILLE BEPT CENTE CINCULANTE DINARIO ET 26NO<br>CENTRALE |                                                                                                    |               |  |
| CNAS DIRECTION G<br>ROUTE DES DEUX E<br>OUN ALGER 1 | ENERALE<br>SASSINS 6 EN-AXX<br>6 | (              |                                                                              | N° detranaction : EHUI85/VE<br>N° de palement : 504272281862710<br>N° d'autorisation : 336078<br>Date de palement : 27.092016 18.33<br>Pour plus d'information veuilles appeler le N°<br>=213.02214 46.035 / 7 7.5 |               |  |
| Certifies evante à : Al                             | 287                              |                | 128-09-2016                                                                  | Capiter et signati                                                                                                    | une du coting |  |
|                                                     |                                  |                |                                                                              |                                                                                                    |               |  |

Figure 2.19 Accusé de réception du paiement

En cas de problème rencontré lors du paiement, un message d'erreur s'affiche :

| aration    | d'assiettes de cotisation |                          |                      |          |                           |            |       |        |   |          |
|------------|---------------------------|--------------------------|----------------------|----------|---------------------------|------------|-------|--------|---|----------|
|            |                           | s pour la période 201711 |                      |          |                           |            |       |        |   |          |
|            |                           |                          |                      |          | <br>COTISATIONS DÉCLARÉES |            |       |        |   |          |
| Œ          |                           | NATURE                   |                      | EFFECTIF | ASSIETTE                  |            | TALK  |        | , | MONTANT  |
| 2 541      | LARIES HANDICAPES         |                          |                      |          |                           |            | 21.5% | 11000  |   |          |
| 2 REC      | GIME GENERAL              |                          |                      | -        |                           |            | 34.5% | 100000 |   |          |
| 8 FN9      | POS REGIME GENERAL        |                          |                      | 100      |                           |            | 0.5%  |        |   |          |
|            | Effect                    | if Total                 |                      |          |                           | Montant To | ital  |        |   | 11111000 |
|            |                           |                          |                      |          | 14 44 <b>1</b> 10 10      |            |       |        |   |          |
| aiement    | par carte CIB             |                          |                      |          |                           |            |       |        |   |          |
| Numéro en  | mpioyeur                  |                          |                      |          |                           |            |       |        |   |          |
| iuméro de  | e transaction             |                          | -                    |          |                           |            |       |        |   |          |
| Numiro de  | e paiement                |                          | -                    |          |                           |            |       |        |   |          |
| Numéro d'  | autorisation              |                          | 100                  |          |                           |            |       |        |   |          |
| Date et he | rure de paiement.         |                          | 101003-0100-0100-010 |          |                           |            |       |        |   |          |

Figure 2.20 Erreur e-paiement

#### **2.** Paiement par chèque :

Le chèque doit être déposé auprès de l'agence CNAS dont vous relevez.

- Indiquez <<l'établissement financier émetteur>>.
- Renseignez << le numéro du chèque>> et la << date d'émission>>.
- Une fois les informations remplies, cliquez sur <<**Confirmer>>**.

| Paiement par carte interba | ncaire - CIB              |        |           |                               |
|----------------------------|---------------------------|--------|-----------|-------------------------------|
| Paiement par chéque        |                           |        |           |                               |
| Organisme                  | Bargar Nationale (Flights |        |           | ,                             |
| RIP/RIB *                  | 1213-453488/7778/7778     | Date * | 101100000 |                               |
|                            |                           |        |           |                               |
|                            |                           |        |           | <ul> <li>Confirmer</li> </ul> |
| Paienent par virement E-8  | anking                    |        |           |                               |
| Patenting a relience       | FDI                       |        |           |                               |

Figure 2.21 Paiement par chèque

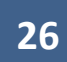

#### **3.** Paiement par virement E-Banking:

Le paiement de vos cotisations par e-banking vous permet d'effectuer en ligne des virements de votre compte vers le compte de votre agence CNAS.

A présent, seuls les employeurs adhérents au service e-banking « **MYBDL** » de la banque de développement local peuvent utiliser ce service.

**Remarque:** Pour procéder au règlement de vos cotisations par e-banking, veuillez-vous rapprocher auprès de votre agence CNAS pour l'activation du service de paiement par e-banking.

| Voulez vous régler cette D    | AC?                                         |     |
|-------------------------------|---------------------------------------------|-----|
| Palement par carte interbance | aire - CIB                                  |     |
| Paiement par chéque           |                                             |     |
| Paiement par virement E-Ban   | king                                        |     |
| Organisme:                    | Responder Televinggermann Lauri (1997)      |     |
| RIB/RIP:                      |                                             |     |
| Montant:                      |                                             |     |
|                               | ✓ Contin                                    | ner |
|                               | Figure 2.22 Deiement neuvinement F. Denking |     |
|                               | Figure 2.22 Palement par virement E-Banking |     |
|                               |                                             |     |
|                               | 27                                          |     |

4. Paiement par prélèvement E.D.I : Ce service sera disponible prochainement.

#### 5. Paiement par Virement Compte à Compte :

Pour faire un Virement compte à compte il faut importer **<<l'ordre de virement>>** et **<<l'avis de débit>>** après avoir renseigné le **<<RIB Source>>**, **<<RIB Destinataire>>**, **<<Date d'exécution>>** et le **<<montant versé>>**, terminer par la confirmation.

| Source                     | Destinataire               |
|----------------------------|----------------------------|
| Numéro de compte (RIB/RIP) | Numéro de compte (RIB/RIP) |
| Date d'exécution *         | Montant versé              |
| Joindre les documents      |                            |
| Document                   | Format E                   |
| Ordre de virement          | .PDF                       |
| Avis de débit              | .PDF                       |

Figure 2.23 Paiement par virement Compte à Compte

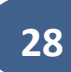

#### 6. Paiement par Virement Espèce :

Pour effectuer un paiement par virement espèce il faut tout d'abord:

- Récupérer le bulletin de versement en espèce (BVE)
- Entrer le <<N° du BVE>>, << Numéro de compte (RIB/RIP) >>, << Date de versement>>, <<Montant versé>> et <<importer le Document du BVE>> ensuite cliquez sur le bouton confirmer.

| Source                                | Destinataire               |            |
|---------------------------------------|----------------------------|------------|
| J <sup>o</sup> du BVE                 | Numéro de compte (RIB/RIP) |            |
| Date de versement *                   | Montant versé              |            |
| Joindre les documents                 |                            |            |
| Document                              |                            | Format Eta |
| Bulletin de versement en espèce (BVE) |                            | .PDF 🗸     |
|                                       |                            |            |

Figure 2.24 Paiement par virement espèce

### **Consultation des DAC télédéclarées.**

Pour Consulter vos télé-déclarations, allez sur le menu **D.A.C** --> **Consulter mes D.A.C**.

| 🕘 » C.N      | I.A.S                                    |            |             |            |           | € Street Street |  |  |
|--------------|------------------------------------------|------------|-------------|------------|-----------|----------------------------------------------------------------------------------------------------|--|--|
| ⊠ ⊄\$        | Oéclaration d'Assiette des Cotisations > |            |             |            |           |                                                                                                    |  |  |
| Accueil      |                                          |            | III II 2    | 12345 ** * |           |                                                                                                    |  |  |
|              | PERIODE \$                               | JOURNEE \$ | EFFECTIF \$ | ENTRE \$   | SORTIE \$ | MONTANT \$                                                                                                    |  |  |
| Consultation |                                          |            |             |            |           |                                                                                                    |  |  |
|              | Déclaration d'Assiette des               | 2021-07-03 |             |            |           |                                                                                                    |  |  |
| DAC          | Cotisations (D.A.C)                      | 2021-06-12 |             |            |           |                                                                                                    |  |  |
|              | Consulter Mes D.A.C                      | 2021-05-23 |             |            |           |                                                                                                    |  |  |
|              | 202103                                   | 2021-04-10 |             |            |           | 40.432.20                                                                                                    |  |  |
| U.A.5        | 202102                                   | 2021-03-06 |             |            |           |                                                                                                    |  |  |
| <b>*</b>     | 202101                                   | 2021-02-13 |             |            |           |                                                                                                    |  |  |
| Impression   | 202012                                   | 2021-01-12 |             |            | 8         |                                                                                                    |  |  |
|              | 202011                                   | 2020-12-26 |             |            |           |                                                                                                    |  |  |
| Demandes     | 202010                                   | 2020-11-21 |             |            |           |                                                                                                    |  |  |
|              | 202009                                   | 2020-10-19 |             |            |           | 40.103.04                                                                                                    |  |  |
|              | 202008                                   | 2020-09-13 |             |            |           | 121 885.25                                                                                                    |  |  |
|              | 202007                                   | 2020-08-09 |             |            |           |                                                                                                    |  |  |
|              |                                          |            | IA (A 1 2   | 345 🕨 🕨    |           |                                                                                                    |  |  |

Figure 3.1 Consultation des DAC

Pour consulter le détail d'une télé-déclaration, il suffit de cliquer sur << la ligne indiquant la D.A.C>>.

#### Oéclaration d'Assiette des Cotisations >

|            | 14 ×4 <b>1</b>                                                                                                    | 2345 🍽                                                                                                    |                                                                                                    |                                                                                                    |
|------------|----------------------------------------------------------------------------------------------------|----------------------------------------------------------------------------------------------------|----------------------------------------------------------------------------------------------------|----------------------------------------------------------------------------------------------------|
| JOURNEE \$ | EFFECTIF \$                                                                                                    | ENTRE \$                                                                                                    | SORTIE \$                                                                                                    | MONTANT \$                                                                                                    |
|            |                                                                                                    |                                                                                                    |                                                                                                    |                                                                                                    |
| 2021-07-03 | 10                                                                                                    |                                                                                                    |                                                                                                    |                                                                                                    |
| 2021-06-12 | 10                                                                                                    |                                                                                                    |                                                                                                    |                                                                                                    |
| 2021-05-23 | 10                                                                                                    |                                                                                                    |                                                                                                    |                                                                                                    |
| 2021-04-10 | 10                                                                                                    |                                                                                                    |                                                                                                    |                                                                                                    |
| 2021-03-06 | 10                                                                                                    |                                                                                                    |                                                                                                    |                                                                                                    |
| 2021-02-13 | 12                                                                                                    |                                                                                                    | 8                                                                                                    |                                                                                                    |
| 2021-01-12 | 17                                                                                                    | 8                                                                                                    | 8                                                                                                    |                                                                                                    |
| 2020-12-26 | 17                                                                                                    |                                                                                                    | 8                                                                                                    |                                                                                                    |
| 2020-11-21 | 12                                                                                                    |                                                                                                    |                                                                                                    |                                                                                                    |
| 2020-10-19 | 10                                                                                                    |                                                                                                    |                                                                                                    |                                                                                                    |
| 2020-09-13 | 18                                                                                                    |                                                                                                    |                                                                                                    |                                                                                                    |
| 2020-08-09 | 10                                                                                                    | 8                                                                                                    |                                                                                                    |                                                                                                    |
|            | JOURNEE \$         JOURNEE \$         2021-07-03         2021-06-12         2021-05-23         2021-04-10         2021-02-03         2021-02-13         2021-02-13         2021-01-12         2020-12-26         2020-11-21         2020-01-19         2020-09-13         2020-08-09 | JOURNEE \$       EFFECTIF \$         2021-07-03       9         2021-05-23       9         2021-05-23       9         2021-04-10       9         2021-02-13       9         2021-02-13       9         2020-10-12       9         2020-11-21       9         2020-11-21       9         2020-10-19       9         2020-08-09       9 | JOURNEE \$       EFFECTIF \$       ENTRE \$         2021-07-03       9       9       9         2021-06-12       9       9       9       9         2021-05-23       9       9       9       9         2021-03-06       9       9       9       9         2021-03-06       9       9       9       9         2021-02-13       9       9       9       9         2020-12-26       9       9       9       9         2020-11-21       9       9       9       9         2020-11-21       9       9       9       9         2020-01-19       9       9       9       9         2020-09-13       9       9       9       9         2020-09-13       9       9       9       9         2020-09-13       9       9       9       9         2020-09-13       9       9       9       9         2020-09-09       9       9       9       9         2020-09-09       9       9       9       9         2020-09-09       9       9       9       9         2020-09-09 | JOURNEE \$         EFFECTIF \$         ENTRE \$         SORTIE \$           2021-07-03         9         9         9         9         9         9         9         9         9         9         9         9         9         9         9         9         9         9         9         9         9         9         9         9         9         9         9         9         9         9         9         9         9         9         9         9         9         9         9         9         9         9         9         9         9         9         9         9         9         9         9         9         9         9         9         9         9         9         9         9         9         9         9         9         9         9         9         9         9         9         9         9         9         9         9         9         9         9         9         9         9         9         9         9         9         9         9         9         9         9         9         9         9         9         9         9         9         9         9 |

Figure 3.2 choix d'une DAC à consulter

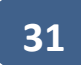

Pour télécharger l'accusé de réception d'une D.A.C, cliquez sur <<télécharger>>.

Oéclaration d'Assiette des Cotisations >

|        |                                    |      |          | COT    | TISATIONS DECLARATION |               |       |                |                   |
|--------|------------------------------------|------|----------|--------|-----------------------|---------------|-------|----------------|-------------------|
| ODE    | NATURE                             |      | EFFECTIF |        | ASSIETTE              |               | TAUX  | M              | ONTANT            |
| 198    | FNPOS REGIME GENERAL               |      | 10       |        |                       |               | 0.5%  |                |                   |
| 107    | BENEFICIAIRES ABATTEMENT 80%       |      | 1        |        |                       |               | 14.5% |                |                   |
| 06     | BENEFICIAIRES ABATTEMENT 40%       |      |          |        |                       |               | 24.5% |                |                   |
| 22     | REGIME GENERAL                     |      |          |        |                       |               | 34.5% |                |                   |
|        | Effectif Total                     |      |          |        |                       | Montant Total |       |                |                   |
|        |                                    |      |          |        |                       |               |       |                |                   |
|        | Numéra 00                          | Maar | Duánam   |        | Data unicasura        |               |       | Data manual    | Observation       |
|        | numero 55                          | wom  | Prenom   |        | Date haissance        | Wouvement     |       | Date mouvement | Observation       |
| • AUCU | i mouvement deciare (E.W.O neant). |      |          |        |                       |               |       |                |                   |
| Aucu   |                                    |      |          |        |                       |               |       |                |                   |
| Aucu   |                                    |      |          |        |                       |               |       |                |                   |
| * Aucu |                                    |      |          |        |                       |               |       |                |                   |
| • Aucu |                                    |      |          |        |                       |               |       |                | + Tálácharnar 5   |
| ^ Aucu |                                    |      |          |        |                       |               |       |                | t Télécharger * I |
| ^ Aucu |                                    |      |          | Eigur  |                       | 6             |       |                | tilécharger 5     |
| Aucu   |                                    |      |          | Figure | e 3.3 Détail DA       | .C            |       |                | t Télécharger b   |
| ^ Aucu |                                    |      |          | Figure | e 3.3 Détail DA       | C             |       |                | t Télécharger h   |
| AUCU   |                                    |      |          | Figure | e 3.3 Détail DA       | C             |       |                | t Télécharger ♪   |

### Déclaration Annuelle des Salaires et des salariés (DAS)

Sur le menu principal, cliquez sur D.A.S → Déclaration Annuelle des Salaires et des salariés (DAS).

| ⊠ ≪               | 🚯 Déclaration Annuelle des Salariés >                                                                                                    |                                                 |
|-------------------|----------------------------------------------------------------------------------------------------|-------------------------------------------------|
| Accueil           | i Note                                                                                                    | x                                               |
| ©<br>Consultation | Pour une meilleur gestion des carrières de vos salaries, Il est impératif d'introdure les numéros de sécurité sociale de vos salariés dans votre fichier <b>Détail DAS</b> , pour<br>Dans le cas où le salarié ne possède pas un numéro de sécurité sociale, vous pouvez effectuer une <u>DEMANDE D'IMMATRICULATION</u> en ligne via ce portail. | • que ce dernier soit validé par notre système. |
| D.A.C             | CHARGEMENT DES FICHIERS                                                                                                    | <b>^</b>                                        |
| (A)               | Déclaration Annualle des                                                                                                    |                                                 |
| D.A.S             | Salares et des Salarés (D.A.S) Sélectionner le fichier Entête (Employeur)                                                                                                    | + Sélectionner le fichier Détail (Salariés)     |
| *                 | Consulter Mes DAS                                                                                                    |                                                 |
| Impression        |                                                                                                    |                                                 |
| Ø                 |                                                                                                    | L Charger les hohiers                           |
| Demandes          |                                                                                                    |                                                 |
|                   |                                                                                                    |                                                 |
|                   |                                                                                                    |                                                 |

Figure 4.1 Accéder à la DAS

Une fenêtre s'affiche vous permettant de charger les deux fichiers de la DAS, à savoir: le fichier **«Entête»** et le fichier **«Détail».** 

- Cliquez sur « Sélectionner le fichier Entête (Employeur)» pour lancer le chargement du fichier « Entête » à partir de la fenêtre de dialogue.
- 2. Sélectionnez le fichier entête puis cliquez sur ouvrir.
- 3. Cliquez une nouvelle fois sur **«Sélectionner le fichier Détail (Salaries)**» pour lancer le fichier **« détail** ».
- 4. Sélectionnez le fichier détail puis cliquez sur ouvrir.
- Une fois les deux fichiers insérés, cliquez sur « charger les fichiers » pour procéder à la vérification et à la transmission de votre DAS.

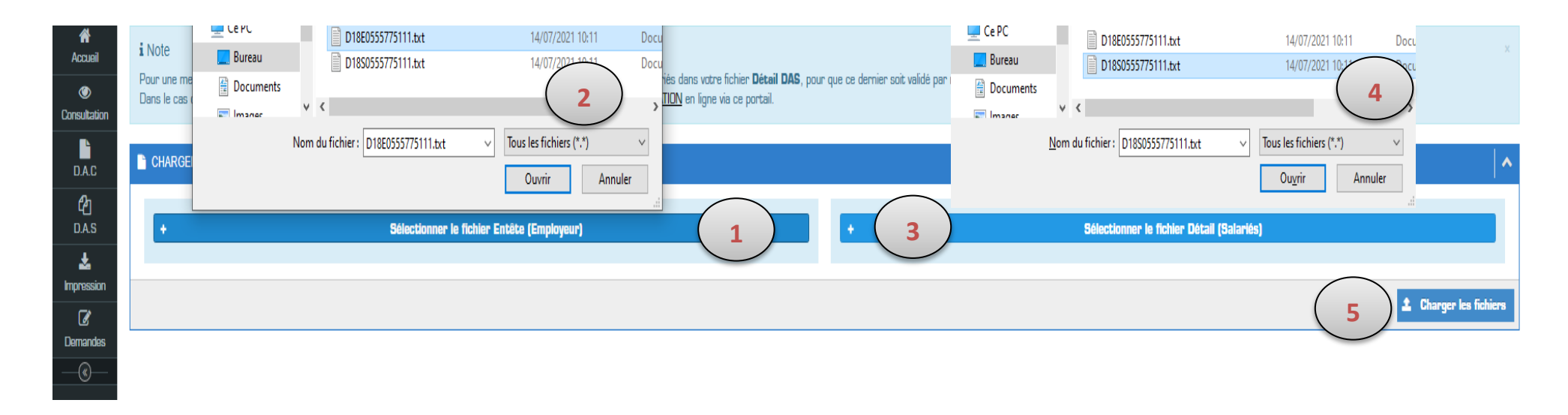

Figure 4.2 Chargement des fichiers (Entête et Détail)

#### Format de la DAS :

#### Fichier entête (employeur) :

Le nom du fichier entête doit avoir la structure suivante : <<**D20E0555775111.TXT**>>; Où 20 est l'année de la DAS à déclarer ; **E** pour un **fichier entête** ; 055775111 Numéro du Cotisant sur 10 positions ; **TXT** le format du document. Le fichier doit comporter les informations suivantes :

| Champ                         | Туре           | Taille |                                           |
|-------------------------------|----------------|--------|-------------------------------------------|
| N° Employeur                  | Numérique      | 10     | 1                                         |
| Type de déclaration (N, C)    | Alphabétique   | 1      | Remarque:                                 |
| Année Réf                     | Numérique      | 4      | Type de déclaration :                     |
| Centre Payeur                 | Numérique      | 5      |                                           |
| Dénomination                  | Alphabétique   | 30     | Mettre le code à N : pour la déclaration  |
| Nom ou Raison Sociale         | Alphabétique   | 30     | normale                                   |
| Adresse                       | Alphanumérique | 50     | Mattra la cada à Cu pour upou déclaration |
| Montant Total Trimestre 1     | Numérique      | 16     | Mettre le code a C : pour une declaration |
| Montant Total Trimestre 2     | Numérique      | 16     | complementaire                            |
| Montant Total Trimestre 3     | Numérique      | 16     |                                           |
| Montant Total Trimestre 4     | Numérique      | 16     |                                           |
| Total Annuel des Salaires     | Numérique      | 16     |                                           |
| Nombre Total des travailleurs | Numérique      | 6      |                                           |
|                               |                |        |                                           |
|                               |                |        |                                           |

#### Fichier détail (salariés) :

Le nom du fichier détail doit avoir la structure suivante : <<**D20S0555775111.TXT**>> ; Où 20 est l'année de la DAS à déclarer ; **S** pour un fichier **détail (salariés)** ; 055775111 Numéro du Cotisant sur 10 positions ; **TXT** le format du document. Le fichier doit comporter les informations suivantes :

| Champ                                              | Туре         | Taille | Remarque :                                                                               |
|----------------------------------------------------|--------------|--------|------------------------------------------------------------------------------------------|
| N° Employeur                                       | Numérique    | 10     | Durée de travail :                                                                       |
| Année Réf                                          | Numérique    | 4      | <ul> <li>Pour les travailleurs mensuels : M</li> <li>Pour les journaliers : J</li> </ul> |
| N° Ligne                                           | Numérique    | 6      | <ul> <li>Pour les travailleurs payés à</li> </ul>                                        |
| N° Immatriculation + Clé                           | Numérique    | 12     | l'heure : H                                                                              |
| Nom                                                | Alphabétique | 25     | Dans la mesure du possible,                                                              |
| Prénom                                             | Alphabétique | 25     | indiquez dans la colonne<br>observation la fonction du salarié                           |
| Date de Naissance                                  | jjmmaaaa     | 8      | <ul> <li>Tous les montants devront être</li> </ul>                                       |
| Durée de Travail Trimestre 1                       | Numérique    | 3      | déclarés en centimes sans le                                                             |
| Unité de mesure de la durée de Travail Trimestre 1 | Alphabétique | 1      | <ul> <li>Les fichiers texte ne devront en</li> </ul>                                     |
| Salaire Trimestre 1                                | Numérique    | 10     | aucun cas avoir de séparateur de                                                         |
| Durée de Travail Trimestre 2                       | Numérique    | 3      | les tailles et le format indiqués ci-                                                    |
| Unité de mesure de la durée de Travail Trimestre 2 | Alphabétique | 1      | contre.                                                                                  |
| Salaire Trimestre 2                                | Numérique    | 10     |                                                                                          |

| Durée de Travail Trimestre 3                       | Numérique      | 3  |
|----------------------------------------------------|----------------|----|
| Unité de mesure de la durée de Travail Trimestre 3 | Alphabétique   | 1  |
| Salaire Trimestre 3                                | Numérique      | 10 |
| Durée de Travail Trimestre 4                       | Numérique      | 3  |
| Unité de mesure de la durée de Travail Trimestre 4 | Alphabétique   | 1  |
| Salaire Trimestre 4                                | Numérique      | 10 |
| Montant Annuel Des Salaires                        | Numérique      | 12 |
| Date Entrée                                        | jjmmaaaa       | 8  |
| Date Sortie                                        | Jjmmaaaa       | 8  |
| Observation                                        | Alphanumérique | 20 |

#### **\*** Trois situations peuvent se présenter:

 Si le message « DAS EXISTANTE » s'affiche, cela indique que votre déclaration DAS de l'année actuelle a été déjà effectuée et elle est enregistrée sur votre compte cotisant.

| Déclaration Annuelle des Salariés >                                    |                       |                                              |  |  |  |
|------------------------------------------------------------------------|-----------------------|----------------------------------------------|--|--|--|
| D.A.S Existente : Vous avez déjà déclaré votre D.A.S pour cette année. |                       |                                              |  |  |  |
| Déclaration Annuelle des Salariés de l'a                               | année (2020)          | 😫 27 Salariés 🔨                              |  |  |  |
| @ CODE                                                                 | 🛱 PERIODE             | E MONTANT                                    |  |  |  |
| ) E1                                                                   | 🟥 Premier trimèstre   | 1.018.001.00.000                             |  |  |  |
| T2 (                                                                   | 🛗 Deuxième trimèstre  | MALE AND AND AND AND AND AND AND AND AND AND |  |  |  |
| T.3                                                                    | 🗎 Troisième trimèstre | 1 188 818.87 123                             |  |  |  |
| 14                                                                     | 🛍 Quatrième trimèstre | 1.074.075.00.000                             |  |  |  |
|                                                                        |                       |                                              |  |  |  |
|                                                                        |                       | 🛓 Télécharger l'accusé de réception          |  |  |  |
|                                                                        |                       |                                              |  |  |  |
|                                                                        |                       |                                              |  |  |  |
|                                                                        | Figure 4.3 DAS Deja   | declaree                                     |  |  |  |
|                                                                        |                       |                                              |  |  |  |
|                                                                        | 38                    |                                              |  |  |  |
|                                                                        |                       |                                              |  |  |  |

#### **2.** DAS comportant des erreurs:

Il se peut que lors de votre déclaration DAS, vos fichiers entête/détail contiennent des erreurs, un rapport d'erreurs sous format PDF sera téléchargeable, ce dernier vous guidera dans votre résolution des erreurs. Vous pouvez télécharger le rapport d'erreur en cliquant sur télécharger le rapport d'erreur (voir figure 4.4.1.1).

| CHARGEMENT DES FICHIERS         |                                   |    |                   |                                           |
|---------------------------------|-----------------------------------|----|-------------------|-------------------------------------------|
| + Sólection                     | ner le fichier Entête (Employeur) |    | •                 | Sélectionner le fichier Détail (Salariés) |
|                                 |                                   |    |                   | 🛓 Charger les fichiers                    |
| ASSIETTES DE COTISATIONS EN DZD |                                   |    |                   | · · · · · · · · · · · · · · · · · · ·     |
| MONTANTS DES FICHIERS           |                                   |    | MONTANTS DÉCLARÉS |                                           |
| 1 er Trimestre                  | 90.125.300.00                     | 8  | 1 er Trimestre    | 66 794 301,56                             |
| 2 ème Trimestre                 |                                   | 83 | 2 ème Trimestre   | 53 676 268.32                             |
| 3 ème Trimestre                 | 98.828.828.82                     | 8  | 3 ème Trimestre   | 63 635 383.00                             |
| 4 ème Trimestre                 | \$1,705,505,29                    | 83 | 4 ème Trimestre   | 60 125 413,44                             |
| TOTAL                           | 224 456 540.74                    |    | TOTAL             | 244 221 446.32                            |
|                                 |                                   |    |                   |                                           |

Caisse Nationale des Assurances Sociales des travailleurs salariés

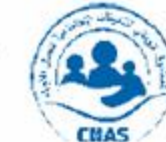

الصندوق الوطني للتأمينات الاجتماعية للعمال الأجراء

### Déclaration Annuelle des Salaires et des salariés (D.A.S)

| Agence :           |                                                                                                    | карроп                                                      | a erreurs                                                       | N°Employeur :                | 16 |  |  |
|--------------------|----------------------------------------------------------------------------------------------------|-------------------------------------------------------------|-----------------------------------------------------------------|------------------------------|----|--|--|
| Nom/Prénom ou R    | aison sociale                                                                                                    |                                                             | Adresse                                                         |                              |    |  |  |
| A.P.C. ACRIABILITY | IN ACREMENTS A                                                                                                    | TACING                                                      | ACRIME IN ACRIME                                                | 81                           |    |  |  |
| Déclaration        | Normale                                                                                                    | de l'annee 2020                                             |                                                                 | Nombre d'erreurs :           | 4  |  |  |
| Fichier            | N°Ligne                                                                                                    |                                                             | Descriptio                                                      | n                            |    |  |  |
| E-MAR (D Mail      | 0                                                                                                    | X Erreurs : Le                                              | montant du 1er trimestre =                                      | 54 175 386,66, n'est pas exa | ct |  |  |
| Entête/Détail      | U                                                                                                    | Le montant                                                  | Le montant déclaré dans les (D.A.C) est de 66 784 381,56 DA     |                              |    |  |  |
|                    | The American Science Science S |                                                             | X Le montant du 2eme trimestre = 45 681 610,20, n'est pas exact |                              |    |  |  |
| Entete/Detail      | 0                                                                                                    | Le montant déclaré dans les (D.A.C) est de 53 676 268,32 DA |                                                                 |                              |    |  |  |
| Entôto/Détail      | 0                                                                                                    | X Le montant                                                | X Le montant du 3eme trimestre = 62 872 979,09, n'est pas exact |                              |    |  |  |
| Entete/Detail      | U                                                                                                    | 🗸 Le montant                                                | Le montant déclaré dans les (D.A.C) est de 63 635 383,00 DA     |                              |    |  |  |
| Entôto/Dótoil      | 0                                                                                                    | X Le montant                                                | du 4eme trimestre = 61 726                                      | 564,79, n'est pas exact      |    |  |  |
| Entete/Detail      | 0                                                                                                    | Le montant                                                  | ntant déclaré dans les (D.A.C) est de 60 125 413,44 DA          |                              |    |  |  |

Figure 4.4.1.1 Rapport d'erreurs DAS

#### D'autres exemples d'erreurs:

Ci-dessous un tableau contenant les erreurs que vous pouvez rencontrer lors de votre déclaration D.A.S

| CONT                                          | ROLE SYNTAXIQU                                | CONTROLE                                                                                                    | SÉMANTIQUE                                                                                                    |                                                                                                    |
|-----------------------------------------------|-----------------------------------------------|----------------------------------------------------------------------------------------------------|----------------------------------------------------------------------------------------------------|----------------------------------------------------------------------------------------------------|
| ENTETE                                        | DETAIL                                        | ENTETE-DETAIL                                                                                                    | MONTANTS                                                                                                    | ASSURE                                                                                                    |
| Présence d'un caractère de tabulation         | Caractères de tabulation                      | Nombre d'effectif (salariés)<br>incorrect, le nombre dans le<br>fichier détail ne correspond<br>pas au nombre dans le ficher<br>entête | Le montant du 1er trimestre<br>= X.X DA, n'est pas exact, Le<br>montant déclaré dans les<br>(D.A.C) est de Y.Y DA     | Nom (XXXX) erroné, Veuillez<br>remplacer le nom par YYYYY                                                               |
| Numéro cotisant (employeur) erroné            | Numéro cotisant<br>(employeur) erroné         | Montant du premier trimestre<br>incorrect                                                                                              | Le montant du 2eme<br>trimestre = X.X DA, n'est pas<br>exact, Le montant déclaré<br>dans les (D.A.C) est de Y.Y<br>DA | Prénom (XXXX) erroné,<br>Veuillez remplacer le prénom<br>par YYYYY                                                      |
| Clé du numéro cotisant (employeur)<br>erronée | Clé du numéro cotisant<br>(employeur) erronée | Montant du deuxième<br>incorrect                                                                                                    | Le montant du 3eme<br>trimestre = X.X DA, n'est pas<br>exact, Le montant déclaré<br>dans les (D.A.C) est de Y.Y<br>DA | Date de naissance<br>(XX/XX/XXXX) erronée,<br>Veuillez remplacer la date de<br>naissance par YY/YY/YYYY                 |
| Type de déclaration erroné                    | Année non valide                              | Montant du troisième<br>incorrect                                                                                                    | Le montant du 4eme<br>trimestre = X.X DA, n'est pas<br>exact, Le montant déclaré<br>dans les (D.A.C) est de Y.Y<br>DA | Le numéro de sécurité<br>sociale (XXXXXXXXXXX) a<br>été remplacé, Veuillez<br>signaler cette anomalie à<br>votre agence |
| Année non valide                              | Nom non renseigné                             | Montant du quatrième<br>incorrect                                                                                                    |                                                                                                    |                                                                                                    |
| Code centre non valide                        | Prénom non renseigné                          | Montant total incorrect                                                                                                    |                                                                                                    |                                                                                                    |

| Format erroné du montant du premier | Date de naissance non     |  |  |
|-------------------------------------|---------------------------|--|--|
| trimestre (T1)                      | renseignée                |  |  |
| Format erroné du montant du premier | Format erroné de la date  |  |  |
| trimestre (T2)                      | de naissance              |  |  |
| Format erroné du montant du premier | Format erroné de la date  |  |  |
| trimestre (T3)                      | de naissance              |  |  |
| Format erroné du montant du premier | Format non valide de la   |  |  |
| trimestre (T4)                      | durée travaillée          |  |  |
|                                     |                           |  |  |
| Format errone du montant total      | Format erroné du          |  |  |
|                                     | montant                   |  |  |
| Format errone du nombre d'effectif  | Unité invalide            |  |  |
| (Salaries)                          |                           |  |  |
|                                     | Nombre de mois incorrect  |  |  |
|                                     | Nombre de jours incorrect |  |  |
|                                     | Format erroné du          |  |  |
|                                     | montant total             |  |  |
|                                     | Format erroné de la date  |  |  |
|                                     | d'entrée                  |  |  |
|                                     | Numéro assuré non         |  |  |
|                                     | renseigné                 |  |  |
|                                     | Numéro de sécurité        |  |  |
|                                     | sociale erroné            |  |  |
|                                     | Numéro assurée ou date    |  |  |
|                                     | de naissance incorrecte   |  |  |

**3**- Lorsque votre DAS ne renferme aucune anomalie, cliquez sur le bouton « télécharger l'accusé de réception » pour récupérer l'accusé de réception de votre DAS.

| ) » C.N                                  | J.A.S                    |                  |            |               |                   | 0           |                  | 🔺 Votre<br>compte 🔻 |  |
|------------------------------------------|--------------------------|------------------|------------|---------------|-------------------|-------------|------------------|---------------------|--|
| 00                                       | Déclaration Annuelle des | Salariés >       |            |               |                   |             |                  |                     |  |
| na an an an an an an an an an an an an a | ASSIETTES DE CO          | TISATIONS EN DZD |            |               |                   |             |                  | ~                   |  |
| Iltation                                 | MONTANTS DES F           | FICHIERS         |            | <b>#</b>      | MONTANTS DÉCLARÉS |             |                  |                     |  |
|                                          | 1 er Trimestre           |                  | 100 000,00 |               | r Trimestre       |             | 100 000,00       |                     |  |
| .A.C<br><b>ባ</b> ח                       | 2 ème Trimestre          |                  | 100 000,00 |               | me Trimestre      |             | 100 000,00       |                     |  |
| -CJ<br>.A.S                              | 3 ème Trimestre          | 3 ème Trimestre  |            | 3 è           | me Trimestre      |             | 100 000,00       |                     |  |
| <b>±</b> .                               | 4 ème Trimestre          |                  | 100 000,00 |               | 4 ème Trimestre   |             | 100 000,00       |                     |  |
| ession                                   | TOTAL                    |                  | 400 000,00 |               | ITAL              | 4           | ł00 000,00       |                     |  |
| «—                                       | LISTE DES SALARI         | ÉS               |            |               |                   |             |                  | 1                   |  |
|                                          |                          |                  |            | 14 <4 1 >>    | 91                |             |                  |                     |  |
|                                          | Numéro SS                | Nom              | Prénom     | Date naissand | e Date embauche   | Date sortie | To               | otal                |  |
|                                          | XXXXXXXXXXX ANONYME      |                  | ANONYME    | 01/01/1962    | 01/01/2021        |             | 100 000,00       | )                   |  |
|                                          |                          |                  |            | 14 <4 1 >>    | 1-1               |             |                  |                     |  |
|                                          |                          |                  |            |               |                   | 🛓 Télécha   | rger l'accusé de | réception           |  |

Figure 4.5 Télécharger l'accusé de réception DAS

### **Consultation des DAS télédéclarées**

Pour Consulter vos DAS, allez sur le menu **D.A.S** --> **Consulter mes D.A.S**.

| ⊠ 📽               |                                                                 |                                 |   |
|-------------------|-----------------------------------------------------------------|---------------------------------|---|
| Accueil           |                                                                 |                                 |   |
| Consultation      | Année de la DAS                                                 |                                 | ย |
| D.A.C             | Veuillez choisir une période                                    | ▼                               |   |
| <b>උ</b><br>D.A.S | Déclaration Annuelle des<br>Salaires et des Salariés<br>(D.A.S) |                                 |   |
| Limpression       | © Consulter Mes DAS                                             |                                 |   |
| ☑ Demandes        |                                                                 |                                 |   |
| (                 |                                                                 |                                 |   |
|                   |                                                                 | Figure 5.1 Consultation des DAS |   |
|                   |                                                                 |                                 |   |
|                   |                                                                 |                                 |   |

44

Pour consulter le détail d'une DAS, il suffit de choisir une période sur la liste << Veuillez choisir une période >>, puis choisir l'année de la DAS.

Télé-déclaration > Relevé DAS CNAS

Vous pouvez consulter toutes vos DAS déposer à partir de 2017

Année de la DAS

| Veuillez choisir une période | • |
|------------------------------|---|
| Veuillez choisir une période |   |
| DAS 2017                     | _ |
| DAS 2018                     |   |
| DAS 2019                     |   |
| DAS 2020                     |   |

Figure 5.2 choix d'une DAS à consultée

#### Le détail de cette DAS vous sera alors affiché.

| us pouvez consul<br>Année de<br>IAS 2020    | lter toutes vos DAS d<br>e la DAS | époser à pa | artir de 2017 |                      |                      |                   |              |                        |  |  |
|---------------------------------------------|-----------------------------------|-------------|---------------|----------------------|----------------------|-------------------|--------------|------------------------|--|--|
| Année de<br>VAS 2020                        | e la DAS                          |             |               |                      |                      |                   |              |                        |  |  |
| AS 2020                                     |                                   |             |               |                      |                      |                   |              |                        |  |  |
|                                             |                                   | DAS 2020 *  |               |                      |                      |                   |              |                        |  |  |
|                                             |                                   |             |               |                      |                      |                   |              |                        |  |  |
|                                             |                                   |             |               |                      |                      |                   |              |                        |  |  |
|                                             |                                   |             |               |                      |                      |                   |              |                        |  |  |
|                                             |                                   |             |               |                      |                      |                   |              |                        |  |  |
| iste des.                                   | DAS 202                           | 20          |               |                      |                      |                   |              |                        |  |  |
|                                             |                                   |             |               |                      |                      |                   |              |                        |  |  |
|                                             |                                   |             |               |                      | 14 ×4 <b>1</b> P> PT |                   |              |                        |  |  |
|                                             |                                   |             | Effectif      | Montant T1           | Montant T2           | Montant T3        | Montant T4   | Minister 75            |  |  |
| Année Da                                    | ate dépot                         | Гуре        |               |                      |                      |                   |              |                        |  |  |
| Année         Da           2020         12/ | Ate dépot                         | ormal       |               | 8 (Cong. 1999) (pp.) | 4071 5230, 16        | a mini de marça d | 1 074 075.00 | 1 (1996) (1997) (1997) |  |  |

Figure 5.3 Consultation DAS

### **Impression des Attestations**

#### **\*** Attestation de mise à jour des cotisations :

Afin de télécharger une attestation de mise à jour, rendez-vous sur le menu impression->Attestation MAJ -> Télécharger

| 🕒 » C.                 | N.A.S                                                                      |                                             | 0 🔺 🐸 🛓 Vatre 🗸                                     |
|------------------------|----------------------------------------------------------------------------|---------------------------------------------|-----------------------------------------------------|
|                        | Télé-déclaration > Attestation du mise a jour                              |                                             |                                                     |
| Accueil                |                                                                            |                                             |                                                     |
| ©<br>Consultation      | Remarque<br>CETTE OPÉRATION PEUT PRENDRE PLUSIEURS MINUTES, VEUILLEZ PATIE | INTER                                       |                                                     |
| D.A.C                  | Informations                                                               | DAC et DAS                                  | Montants                                            |
| <b>උ</b><br>D.A.S      | Raison Sociale :                                                           | Derniére DAC fournie :                      | Solde de reprise :                                  |
| *                      | Attestation MAJ                                                            | Derniére DAS fournie :<br>DAC non fournie : | Cotisations pricipales :<br>Majorations de retard : |
| Impression             | Attestation d'affiliation                                                  | DAS non fournie :                           | Pénalités de retard :                               |
| L <i>e</i><br>Demandes |                                                                            |                                             | Frais de justice :                                  |
| _@                     |                                                                            |                                             |                                                     |
|                        | Total : 0 DA                                                               |                                             |                                                     |
|                        | Majorations de retard calculees a ce jour et non facturees :               |                                             |                                                     |
|                        | Solde general a regier pour une mise a jour du compte : 0,00 DA            |                                             |                                                     |
|                        |                                                                            |                                             | Le Télécharger l'accusé de réception                |

Figure 6.1 Télécharger une attestation de mise à jour des cotisations

**Exemple** :

وزارة العمل و التشغيل و الضمان الإجتماعي الصندوق الوطنى للتأمينات الإجتماعية للعمال الأجراء شهــــادة أداء المستحقات ATTESTATION DE MISE A JOUR رقم N° مدير(ة) الصندوق الوطنى للتأمينات الإجتماعية للعمال الأجراء وكالة Le(a) Directeur(trice) de l'agence GHARDAIA نشهد أن المستخدم Atteste que l'employeur Immatriculé sous le numéro 4755754547 المنتسب بالرقم Nom et /ou raison sociale : الإسم و اللقب أو التسمية ----NUEL DE TRANSPORT Adresse : \$5.55 ARLET IN CHARGES العنوان Est à jour de ses cotisations de sécurité sociale Au Pour un effectif / salarié de : . Date de validité : NOTE: Le présent document ne peut en aucun cas faire obstacle à d'éventuels redressements réglementaires que l'agence est amenée à effectuer Fait le part and بتاريخ TELEDECLARATION Document établi par ونبِقة من CETTE ATTESTATION EST DELIVREE POUR SERVIR ET VALOIR CE QUE DE DROIT تمنح هذه الوثيقة لاستعمالها في حدود ما يسمح به القانون

يمكنكم التحقق من صحة هذه التبهادة على: 🕺 POUR TOUTE AUTHENTIFICATION, CONSULTEZ : https://teledeclaration.cnas.dz/checkMAJ.jsp

Toute attestation peut être vérifiée sur le lien suivant : <u>https://teledeclaration.cnas.dz/checkMAJ.jsp</u>

#### **\*** Attestation d'affiliation des salariés :

Vous pouvez désormais télécharger les attestations d'affiliation de vos salariés en vous rendant sur Le menu impression->Attestation d'affiliation → Télécharger.

| *            |                           |                                     |                                |                   |                                                                                                    |                    |               |
|--------------|---------------------------|-------------------------------------|--------------------------------|-------------------|----------------------------------------------------------------------------------------------------|--------------------|---------------|
| Accueil      | A Remarque                |                                     |                                |                   |                                                                                                    |                    |               |
| Consultation | POUR TOUTE AUTHENTIFICAT  | TION D'UNE ATTESTATION D'AFFILIATIO | ON, CONSULTEZ : ESPACE ELHANAA |                   |                                                                                                    |                    |               |
|              |                           |                                     |                                | Liste des Assures |                                                                                                    |                    |               |
| Øn           |                           |                                     |                                | ⋴ ⋴ 123 ▶ ▶       |                                                                                                    |                    |               |
| لو<br>D.A.S  | N°SS ≎                    | Nom \$                              | Prénom ≎                       | Date Naissance \$ | Genre                                                                                                    | Date Recrutement   |               |
| * <          | Attestation MAJ           |                                     |                                |                   |                                                                                                    |                    |               |
| Impression   | Attestation d'affiliation | ACLENED                             | romation .                     | 10.08.000         | Manual Manual Ma<br>Manual Manual Manual Manual Manual Manual Manual Manual Manual Manual Manual Manual Manual Manual Manual Manual Manual Manual Manual Manual Manual Manual Manual Manual Manual Manual Manual Manual Manual Manual Ma<br>Manual Manual Manual Manual Manual Manual Manual Manual Manual Manual Manual Manual Manual Manual Manual Manual Manual Manual Manual Manual Manual Ma                                                                                                    | 100-707-70080      | Télécharger   |
| Ø            | THE REPORT OF STREET      | 100.0705                            | 100000                         | 80.08.087         | Manualty                                                                                                    | 01.110.0000        | 📥 Télécharger |
| Demandes     | 040000000000              | 4200                                | 404400                         | 11.100.11084      | Manuale                                                                                                    | and start starting | 🔺 Télécharger |
| (&)          | 8305000-385               | 12.00000                            | 1007000                        | 21.01.01.0100     | Manufe                                                                                                    | 08.08.000          | 🔺 Télécharger |
|              | 1000-1010-0011-1011       | 196203.0                            | Longer .                       | 00,111,11000      | Manual Inc.                                                                                                    | 15,103,0020        | 📥 Télécharger |
|              | ALCOHOLDED T              | 11-03475                            | VOLUME                         | 10,101,1000       | Manuality                                                                                                    | 00/10/0018         | 🔺 Télécharger |
|              | 100110-0004               | MENORATIO.                          | 1000                           | 00.101.1078       | Manufe                                                                                                    | 01,104,10017       | 🔺 Télécharger |
|              | 0.00.0010021407           | rated pavels                        | tester.                        | 00/11/1000        | Manual Providence of Control of Control of C | 08,403,0048        | 📤 Télécharger |
|              | 100000011040              | 100-000310                          | 040                            | 11,110,11078      | Manuality                                                                                                    | 08,400,0046        | 📤 Télécharger |
|              | 170070007004              | 40.40                               | NAME OF COLUMN                 | 08.022/1277       | Manuality.                                                                                                    | 100/111/00000      | 📥 Télécharger |
|              |                           |                                     |                                | ia ≪ 123 ► ►      |                                                                                                    |                    |               |

Figure 6.2 Attestation d'affiliation

#### **\* Exemple** :

| رة العمل والتشغيل و الضمان الاجتماعي<br>الوطني للتأمينات الاجتماعية للعمال الأجراء                                  | وزا<br>الصندوق                                 |
|----------------------------------------------------------------------------------------------------|------------------------------------------------|
| Agence CNAS de                                                                                                    | رکالة :<br>برگذشت                              |
| ATTESTATION N°                                                                                                    | شهادة رقم                                      |
| الوطني للتأمينات الاجتماعية Le(a) Directeur (trice) de l'agence CNAS                                                | نحن مدير (ة) وكالة الصندوق                     |
| Atteste que Monsieur                                                                                                | نشهد أن السرد                                  |
| Nom :                                                                                                    | اللقب : اللقب ا                                |
| Prénom :                                                                                                    | الإسم :                                        |
| Date et lieu de Naissance :                                                                                         | تاريخ و مكان الميلاد :                         |
| N° Acte :                                                                                                    | رقم عقد الميلاد:                               |
| Adresse :                                                                                                    | العنوان :                                      |
| EST AFFILIÉ À NOTRE ORGANISME                                                                                       | منتسب إلى هيئتنسا                              |
| Sous le numéro :                                                                                                    | تحت رقم :                                      |
| En qualité : ACTIF                                                                                                  | بصغته                                          |
| Organisme Déclarant :                                                                                               | و مصدرح من                                     |
| Immatriculé(e) sous le numéro :                                                                                     | المسجل تحت رقم                                 |
| ابتداءا من : الم غالبة : تاريخ أستغراج الشهادة.                                                                     |                                                |
| Depuis le :         À :         Ce Jour.           Fait le         Par :         :TELEDECLARATION                   |                                                |
| دين.                                                                                                    | تىنىع ھذە لوئېقة للاستغدام السا يىسىع بىه القا |
| ريخ استغر ليها.<br>Cette attestation est valable pour une durée d'un (01) mois à compter de sa date ريخ استغر ليها. | هذه الشهادة مسالحة لمدة شهر. واحد (01) من تا   |
| Pour toute authentification, consultez: https://elhanaa.cnas.dz/affiliation.xhtml                                   | بمكنكم التحقق من مسمة هذه الشهادة على:         |
|                                                                                                    | IMP-CNAS 10-19-IM01                            |

Toute attestation peut être vérifiée sur le lien suivant : <u>https://elhanaa.cnas.dz/affiliation.xhtml</u>

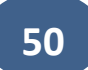

#### **Cas d'erreur :**

Vous ne pouvez pas télécharger une attestation d'affiliation dans le cas où l'assuré n'est pas à jour, Un message d'erreur s'affiche veuillez déposer l'ATS.

Cliquez sur ce lien <u>https://www.cnas.dz/wp-content/uploads/2018/02/AS8.pdf</u> afin de télécharger le modèle du formulaire ATS CNAS.

| Veuillez déposer l'ATB |       |           |                   |       |                  |          |             |  |  |  |
|------------------------|-------|-----------|-------------------|-------|------------------|----------|-------------|--|--|--|
|                        |       |           | Liste des Assures |       |                  |          |             |  |  |  |
|                        |       |           | 12345 +           |       |                  |          |             |  |  |  |
| N'SS 0                 | Nom 0 | Prénom 0  | Date Naissance 0  | Genre | Date Recrutement |          |             |  |  |  |
|                        |       |           |                   |       |                  | -        |             |  |  |  |
|                        |       |           |                   |       |                  | -        | Télécharger |  |  |  |
|                        |       |           |                   |       |                  | <b>A</b> | Télécharger |  |  |  |
|                        |       |           |                   |       |                  |          | Télécharger |  |  |  |
|                        |       | an owner. |                   |       |                  | -        | Télécharger |  |  |  |

Figure 6.3 Erreur dans le Téléchargement de l'attestation d'affiliation

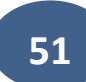

### **Demande d'affiliation et immatriculation**

#### **\*** Demande d'immatriculation :

Si vous recrutez une personne n'ayant jamais eu un numéro de sécurité sociale, vous pouvez via le portail de la TELE-DECLARATION émettre une demande d'immatriculation et cela en vous rendant sur le menu **Demandes** -> demande d'affiliation. Sélectionnez **Nouvelle immatriculation** et remplissez les informations demandées et cliquez sur **suivant**.

|                    | <b>3</b> T | Télé-déclaratio            | n > Demande d'immat          | riculation / Affiliation  |                              |               |                        |            |          |                         |
|--------------------|------------|----------------------------|------------------------------|---------------------------|------------------------------|---------------|------------------------|------------|----------|-------------------------|
| Accueil            | 4          | Affiliation ,              | / Immatriculation            | Informations personnelles | Informations supplémentaires | Ayants droits | Importer les documents | Validation |          |                         |
| Consultation       |            | Type de                    | la demande :<br>Nouvello imp | atriaulation              | Affiliation                  |               |                        |            |          |                         |
|                    |            |                            | Nouvelle Imm                 |                           | Amilation                    |               |                        |            |          |                         |
| D.A.C              |            | Assuré                     |                              |                           |                              |               |                        |            |          |                         |
| <b>රු</b><br>D.A.S |            | Nom *                      |                              |                           |                              |               |                        |            |          |                         |
| *                  |            |                            |                              |                           |                              |               |                        |            |          | اللقب باللغة العربية    |
|                    | Dem        | Prénon<br>nande d'affiliat | ion                          |                           |                              |               |                        |            |          | - h - h                 |
| Demandes           | Dem        | nande d'échéa              | ncier de                     |                           |                              |               |                        |            |          | الإسم باللغة العربية    |
|                    | paier      | menc                       | sance *                      |                           |                              |               | Genre                  | -          | Férminin |                         |
|                    |            | 3371                       | Ex                           | acte                      | Présumé                      |               | Masculi                | ••         | Ferminin |                         |
|                    |            |                            |                              |                           |                              |               |                        |            |          |                         |
|                    |            | Ascend                     | ents                         |                           |                              |               |                        |            |          |                         |
|                    |            | Préom                      | du père : *                  |                           |                              |               |                        |            |          |                         |
|                    |            |                            |                              |                           |                              |               |                        |            |          | إسم الاب باللغة العربية |
|                    |            | Nom de                     | e la mère : *                |                           |                              |               |                        |            |          |                         |
|                    |            |                            |                              |                           |                              |               |                        |            |          | لقب الام باللغة العربية |
|                    |            | Prénon                     | n de la mère : *             |                           |                              |               |                        |            |          |                         |
|                    |            |                            |                              |                           |                              |               |                        |            |          | إسم الام باللغة العربية |

Figure 7.1 Nouvelle Immatriculation

52

#### \* Informations personnelles :

Vous devez renseigner les informations personnelles de l'assuré comme indiqué dans le formulaire.

|                                                       | Informations personnelles | Informations supplémentaires | Ayants droits | Importer les documents | Validation |                             |
|-------------------------------------------------------|---------------------------|------------------------------|---------------|------------------------|------------|-----------------------------|
| améro d'acte *                                        |                           |                              | Date de s     | ecrutement *           |            |                             |
| alification *                                         |                           |                              |               |                        |            |                             |
| ilaya de naissance                                    | ADRAR                     |                              | - Commune     | e de naissance         | ADRAR      |                             |
| dresse personnelle                                    |                           |                              |               |                        |            |                             |
| ADRESSE PERSONNELLE E                                 | N FRANÇAIS                |                              |               |                        |            |                             |
|                                                       |                           |                              |               |                        |            | مران الشغمىي باللغة العربية |
| Wilaya                                                | ADRAR                     |                              | * Commun      | ADRAR                  |            | •                           |
|                                                       |                           |                              |               |                        |            |                             |
| IP / RIB de l'assuré (l                               | acultatif)                |                              |               |                        |            |                             |
| NP / RIB de l'assuré (I<br>Banque Nationale d'Algérie | acultatif)                |                              | •             |                        |            |                             |

Figure 7.2 Informations personnelles

### Information supplémentaires:

Ce menu est réservé seulement pour 02 catégories d'assuré social :

1. Handicapé :

| f 100-distantes - Denande Permateciation / Allicain                                                                                 |                       |
|----------------------------------------------------------------------------------------------------|-----------------------|
| Atfliation / Immetriculation Informations personnelles Informations aupplementaires Ayants droits Importar les documents Validation |                       |
| Informations sur l'handicap                                                                                                    |                       |
| Numéro de la carte *                                                                                                    | Type d'handicap       |
|                                                                                                    | بر. MNUL بر           |
| Wilaya de délivrance                                                                                                    | Commune de déliarance |
| ATHRI .                                                                                                    | * HWG                 |
| Valider (Du) *                                                                                                    | Validité (Jusqu'au)   |
| 28/16/2021                                                                                                    | 28/06/2021            |
| Tau *                                                                                                    |                       |
| Vealez chase *                                                                                                    |                       |
| + Rister                                                                                                    |                       |

Figure 7.3 Informations supplémentaire (Handicapé)

2. Assuré de nationalité étrangère (main d'œuvre étrangère) :

| Affiliation / Immatriculation | Informations personnelles | Informations supplé | mentaires    | Ayants droits | Importer les documents | Validation |  |
|-------------------------------|---------------------------|---------------------|--------------|---------------|------------------------|------------|--|
| Permis de travail             |                           |                     |              |               |                        |            |  |
| Type de document              |                           |                     | Nature du    | document *    |                        |            |  |
| Nouveau                       |                           |                     | Permis de    | travail       |                        |            |  |
| Validitė (Du) *               |                           |                     | Validité (Je | usqu'au) *    |                        |            |  |
| 28/06/2021                    |                           |                     | 28/06/2      | 021           |                        |            |  |
| Wilaya                        |                           |                     |              |               |                        |            |  |
| ADRAR                         |                           | •                   |              |               |                        |            |  |

Figure 7.4 Informations supplémentaire (Assuré de nationalité étrangère)

#### \* Nouvel ayant droit :

Pour ajouter un nouvel ayant droit, cliquez sur **Nouveau ayant droit** et remplissez le formulaire suivant puis cliquez sur **Ajouter**.

×

| Nom *               |         |          |         |
|---------------------|---------|----------|---------|
| 1000000120          |         |          |         |
| Prénom *            |         |          |         |
| CARDINE CO.         |         |          |         |
| Date de naissance * |         | Genre *  |         |
| 10.10.10.000        |         | Masculin | Féminin |
| Exacte              | Présumé |          |         |
| Type ayant droit    |         |          |         |
|                     |         | *        |         |

#### NOUVEAU AYANT DROIT

Figure 7.5 Nouvel ayant droit

#### Importation des documents :

Une liste des documents sera générée automatiquement selon les informations fournies

- Extrait de naissance (Format PDF, Facultatif)
- Passeport : Pour les assurés nés à l'étranger (Format PDF, Obligatoire)
- Fiche familiale : Dans le cas où vous avez ajouté un nouvel ayant droit (Format PDF, Obligatoire)
- Carte d'handicape : Pour les assurés handicapés (Format PDF, Obligatoire)
- Permis de travail : Pour les assurés étrangers (Format PDF, Obligatoire)
- Photo pour la carte CHIFA : Pour les assurés qui ne procèdent pas une carte CHIFA (Format jpg-jpeg-png)

Une fois les documents chargés, cliquez sur Suivant afin de passer à la dernière étape.

| Extrait de naissance .PDF Non |                      |           | <br>1 |         | France | Obligateling |   |
|-------------------------------|----------------------|-----------|-------|---------|--------|--------------|---|
| Extrart de naissance          | Accument.            |           |       |         | Pormat | Non          | - |
| # Fiche Familiale             | Extrait de naissance |           |       |         | .FLA   | TRON .       | _ |
|                               | # Fiche Familliale   |           |       |         | .PDF   | Oui          | 3 |
|                               |                      | Précédent |       | Bulvant |        |              |   |

Figure 7.6 Importation des documents (Immatriculation)

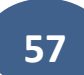

#### **Validation** :

Un récapitulatif de la demande d'immatriculation apparait, pour valider la demande cliquez sur le bouton **Enregistrer** et télécharger un accusé de réception.

| inadon / inimadiculadon / informadons perso                                               | onnelles   Informations supplémentaires | Ayants droits             | Importer les documents Validation                                                  |             |
|-------------------------------------------------------------------------------------------|-----------------------------------------|---------------------------|------------------------------------------------------------------------------------|-------------|
|                                                                                           |                                         |                           |                                                                                    |             |
| Numéro assure :                                                                           |                                         |                           | Numéro d'acte : 1999                                                               |             |
| Identification national :                                                                 |                                         |                           | Nom : meanage distant                                                              |             |
| Prénom :                                                                                  |                                         |                           | Date de naissance :                                                                |             |
| Genre :                                                                                   |                                         |                           | Groupe sanguin :                                                                   |             |
| Situation familiale :                                                                     |                                         |                           | Préom du père :                                                                    |             |
| Nom de l'époux : -                                                                        |                                         |                           | Nom de la mère :                                                                   |             |
| Préom de la mère :                                                                        |                                         |                           | Nationalité :                                                                      |             |
|                                                                                           |                                         |                           |                                                                                    |             |
| Pays de naissance :                                                                       |                                         |                           | Wilaya de naissance :                                                              |             |
| Pays de naissance :<br>Commune de naissance :<br>Adresse personnelle :                    |                                         |                           | Wilaya de naissance :<br>Date recrutement :                                        |             |
| Pays de naissance :<br>Commune de naissance :<br>Adresse personnelle :                    | NPU DENPU DENPU ( ALE                   | lista d                   | Wilaya de naissance :<br>Date recrutement :                                        |             |
| Pays de naissance :<br>Commune de naissance :<br>Adresse personnelle :                    | NPU DENPU DENPU DENPU 1. AUD            | Liste de                  | Wilaya de naissance :<br>Date recrutement :<br>es ayant droit                      |             |
| Pays de naissance :<br>Commune de naissance :<br>Adresse personnelle :<br>Nom et Prénom ¢ | Date de naissan                         | Liste di                  | Wilaya de naissance :<br>Date recrutement :<br>es ayant droit<br>1 50 51<br>Genre  | مى والقيد ٥ |
| Pays de naissance :<br>Commune de naissance :<br>Adresse personnelle :<br>Nom et Prénom ¢ | Date de naissan                         | Liste di<br>Liste di      | Wilaya de naissance :<br>Date recrutement :<br>es ayant droit<br>1 to est<br>Genre | سم واللغيا≎ |
| Pays de naissance :<br>Commune de naissance :<br>Adresse personnelle :<br>Nom et Prénom ¢ | Date de naissan                         | Liste di<br>              | Wilaya de naissance :<br>Date recrutement :<br>es ayant droit<br>1 ** **<br>Genre  | سر واللب ≎  |
| Pays de naissance :<br>Commune de naissance :<br>Adresse personnelle :<br>Nom et Prénom ¢ | Date de naissan                         | Liste de<br>e<br>ce<br>ce | Wilaya de naissance :<br>Date recrutement :<br>es ayant droit<br>Genre<br>Genre    | سې پاللې ≎  |

Figure 7.7 Validation des informations (immatriculation)

#### **\*** Demande d'affiliation:

Pour affilier un assuré sociale, rendez-vous sur le menu **Demandes** -> demande d'affiliation, sélectionnez Affiliation et renseignez les informations demandées.

Entrez le numéro d'assurance et cliquez sur suivant afin de remplir les informations manquantes.

Les étapes suivantes sont les mêmes étapes vues dans le chapitre demande d'immatriculation.

| » C.N.A.S |                                                            |                                                    |                        | 🙃 🔺 🖾 🖆 Viti             |
|-----------|------------------------------------------------------------|----------------------------------------------------|------------------------|--------------------------|
| s 🖉 1     | Télé-déclaration > Demande d'Immatriculation / Affiliation |                                                    |                        |                          |
|           | Affiliation / Immatriculation                              | s supplémentaires Avants droits Importer les docum | ents Validation        |                          |
|           | Type de la demande :                                       |                                                    | Numéro d'assurance : * |                          |
| ion       | Nouvelle Immatriculation                                   | Affiliation                                        |                        |                          |
|           |                                                            |                                                    |                        |                          |
|           | Assure                                                     |                                                    |                        |                          |
|           | Nom *                                                      |                                                    | 500007                 | اللقت باللغة الحربية     |
| n         | Duónam t                                                   |                                                    |                        |                          |
|           | nande d'affiliation                                        |                                                    | CONVER.                | الاسم باللغه العربية     |
| s Derr    | ment:                                                      |                                                    | Genre                  |                          |
|           | AAAA                                                       |                                                    | Masculin               | Féminin                  |
|           | Exacte                                                     | Présumé                                            |                        |                          |
|           |                                                            |                                                    |                        |                          |
|           | Ascendents                                                 |                                                    |                        |                          |
|           | Préom du père : *                                          |                                                    |                        |                          |
|           | 1990002                                                    |                                                    |                        | إسم الآب باللغة العربية  |
|           | Nom de la mère : *                                         |                                                    |                        |                          |
|           |                                                            |                                                    |                        | لتب الام باللغة العربية  |
|           | Prénom de la mère : *                                      |                                                    |                        |                          |
|           |                                                            |                                                    |                        | إسم الام باللغة العريبية |
|           | Informations personnelles                                  |                                                    |                        |                          |
|           |                                                            |                                                    | - · ·                  |                          |

Figure 7.8 Nouvelle Affiliation

### **Consultation des salariés affiliés**

#### **Consultation de la Liste des salariés :**

Cette fonctionnalité permet le chargement de la liste des salariés rattachés à l'employeur à la date de l'extraction soit au format **RAR** ou bien au format **Excel.** Pour afficher la liste des salariés affiliés, rendez-vous sur le menu **Consultation -> liste des salaries affilies.** 

| Tele-declaration > Salaries attilies |            |           |                   |          |                  |             |
|--------------------------------------|------------|-----------|-------------------|----------|------------------|-------------|
|                                      |            |           | Liste des Assures |          |                  |             |
| Liste des salariés affiliés          |            |           | 123 PP PI         |          |                  |             |
|                                      | Nom \$     | Prénom \$ | Date Naissance 🗘  |          |                  |             |
| Liste des demandes<br>d'affiliation  |            | •         |                   | Genre    | Date Recrutement | Date Sortie |
| CLOQUED US                           | ADJENEG    | FVMA21    | 10/06/2000        | Manaulin | 26/07/2020       | 15/12/2CRO  |
| 79052700P050                         | HACLEFER   | HAMAN     | 22/08/1929        | Masculin | 01/12/2020       |             |
| 94CKERCKEP9661                       | A285       | Arthen    | 17/05/1984        | Masculin | 07/07/2020       | 03/08/2020  |
| 830503021365                         | SLIMANA    | KARIM     | 23/01/1983        | Masculin | CIP/CIB/PCIPO    |             |
| 850191041151                         | FACELEB    | SAME      | 25/11/1985        | Masculin | 15/03/2020       | 30/07/2020  |
| 620068036541                         | KD-EN/IFI  | YOLDEF    | 28,/07/1982       | Masculin | CP/12/2018       |             |
| 780150029541                         | MERCHALFUN | CIME      | G8/G0/1978        | Masculin | 01/04/2017       |             |
| 836381000147                         | NAIT SAACE | FINDAH    | GD/11/19803       | Masculin | CB/CD/2016       |             |
| 780038007246                         | ZAHRADU    | SAD       | 11/10/1978        | Masculin | CB/CD/9016       |             |
| 770078007804                         | ACURL1     | MALEK     | OE/OP/1977        | Masculin | 20/11/2016       |             |
| 4                                    |            |           | H 4 123 PP H      |          |                  |             |

Figure 8.1 liste des salariés affiliés

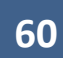

#### Consultation des demandes d'affiliation :

Pour suivre l'état d'avancement des demandes d'affiliation émises via le portail télédéclaration, rendez-vous sur le menu **Consultation -> liste des demandes d'affiliation.** 

| 🕘 » C         | .N.A.S                                |                                 |                                         |            |          |                   |                    | 0 | 🖡 🔤 🏜 Compte 🔻 |
|---------------|---------------------------------------|---------------------------------|-----------------------------------------|------------|----------|-------------------|--------------------|---|----------------|
| ⊠ ≪           | Télé-déclaration > Liste des demandes | d'affiliation / immatriculation |                                         |            |          |                   |                    |   |                |
| Accueil       |                                       |                                 |                                         | 14 <4      | 1 12 11  |                   |                    |   |                |
| ()            | Liste des salariés affiliés e 🗘       | Journée ≎                       | N° Assurance ≎                          | Nom ¢      | Prénom ≎ | Date naissance \$ | Etat de la demande |   |                |
| Consultation  | Liste des demandes<br>d'affiliation   | 830-12-08                       | 1 Rolector (data)                       | MELLER.    | 1000     | 85/15/1877        | Demande traitée    | 4 | Télécharger    |
| D.A.C         | 100340808004                          | 800-10-0                        | renu roome                              | 101.010    | 1980     | 10.00/1078        | Demande traitée    | 4 | Télécharger    |
| දි<br>DAS     | 100040000                             | 1010103                         | 1000 000 1000                           | 1.1010     | 1000     | 20,01,100         | Demande traitée    | 4 | Télécharger    |
| <u>.</u>      | 100040000                             | 10100-1127-200                  | 0.01040.000                             | 414141     | LINE)    | 11,138,0000       | Demande traitée    | 4 | Télécharger    |
| Impression    | 10004080800                           | anancer an                      | 1.0010.00000000000000000000000000000000 | an advanta | #1000    | 04,701/1017       | Demande annulée    | 4 | Télécharger    |
| C<br>Domandos |                                       |                                 |                                         | 14 (4      | 1 P> P1  |                   |                    |   |                |
| Demanuea      |                                       |                                 |                                         |            |          |                   |                    |   |                |

Figure 8.2 Consultation des demandes d'affiliation

### Demande d'échéancier de paiement

Afin d'effectuer une Demande d'échéancier de paiement, allez sur le menu Demandes ->Demande d'échéancier de paiement

Veuillez remplir le formulaire de la demande en précisant la date de **<<début d'échéancier>>**, la **<<durée>>** d'échéancier et un message **<<d'observation>>** après cliquez sur **<<suivant>>**.

| 🕒 » C.             | NAS                                                                                                    | O ▲ Street → Compte → |
|--------------------|----------------------------------------------------------------------------------------------------|-----------------------|
| 2                  | Télé-déclaration > Demande d'échéancier de paiement                                                                                                    |                       |
| Accueil            | Demande d'échéancier Choix des montants Confirmation                                                                                                    |                       |
| ے۔<br>Consultation |                                                                                                    |                       |
| <b>B</b>           | Numéro : 16010101                                                                                                    |                       |
| *                  | Employeur : CNAS CAISSE NAT DES ASSURANCES SOCIALES , TRAV.SALARIES SIEGE                                                                                                    |                       |
| Impression         | Addresse - BOUTE DES DEUX BASSINS BEN-AKNOUN ALGER 16                                                                                                    |                       |
| Demandes           | Demande d'échésnicar de                                                                                                    |                       |
| ©                  | palernere.                                                                                                    |                       |
|                    | Description of the second second s |                       |
|                    |                                                                                                    |                       |
|                    | Dute début de l'échéansier : Durée :<br>P2/OE/2021 B Mois V                                                                                                    |                       |
|                    |                                                                                                    |                       |
|                    | BIUS                                                                                                    |                       |
|                    | Chearvation                                                                                                    |                       |
|                    |                                                                                                    |                       |
|                    |                                                                                                    |                       |
|                    |                                                                                                    |                       |
|                    |                                                                                                    |                       |
|                    |                                                                                                    |                       |
|                    | Circle Bulvant                                                                                                    |                       |
|                    |                                                                                                    |                       |
|                    |                                                                                                    |                       |

Figure 9.1 Demande d'échéancier de paiement

62

#### **Choix des Montants :**

Vous pouvez choisir les montants sur lesquelles vous voulez avoir un calendrier de paiement.

| Choix des montants |                        |                   |  |
|--------------------|------------------------|-------------------|--|
|                    | Solde de reprise       |                   |  |
|                    | Cotisations pricipales |                   |  |
|                    | Majorations de retard  | 1 Test 101 - 10 M |  |
|                    | Pénalités de retard    | 10 40 4 1 M       |  |
|                    | Taxations d'office     | 1000              |  |
|                    | Frais de justice       |                   |  |
|                    |                        | Totale            |  |
|                    |                        |                   |  |

Figure 9.2 Choix des Montants

#### **Confirmation** :

Il est à noter que l'employeur doit régler au moins la quote-part ouvrière (9%) afin de bénéficier d'un calendrier de paiement.

Les montants à régler mensuellement et le délai de paiement seront calculés automatiquement.

Vérifiez vos informations puis cliquez sur <<**Enregistrer>>.** 

| VAS CAISSE NAT DES ASSURANCES SOCIALES . TRAV. SALARIES SIEGE |                             | E |
|---------------------------------------------------------------|-----------------------------|---|
|                                                               |                             | - |
| Quote-part ouvrière                                           | Quote-part patronal         |   |
|                                                               | Soit : / Mois durant 4 mois |   |
|                                                               |                             |   |
|                                                               |                             |   |
|                                                               |                             |   |
| ontant total à règler :<br>I : Jusqu'au :                     |                             |   |
| ontant total à règler :<br>I : Jusqu'au :                     |                             |   |
| ontant total à règler :<br>1 : Jusqu'au :                     | Errugistrur                 |   |
| ontant total à règler :<br>; :                                | Enregistror                 |   |
| ontant total à règler :<br># : Jusqu'au :<br>Précédent        | Enregistrer                 |   |
| ontant total à règler :<br>Jusqu'au :<br>Précédent            |                             |   |

### Paramètres du votre compte

Cette rubrique vous permet de changer vos paramètres de connexion, soit, le nom d'utilisateur et/ou le mot de passe.

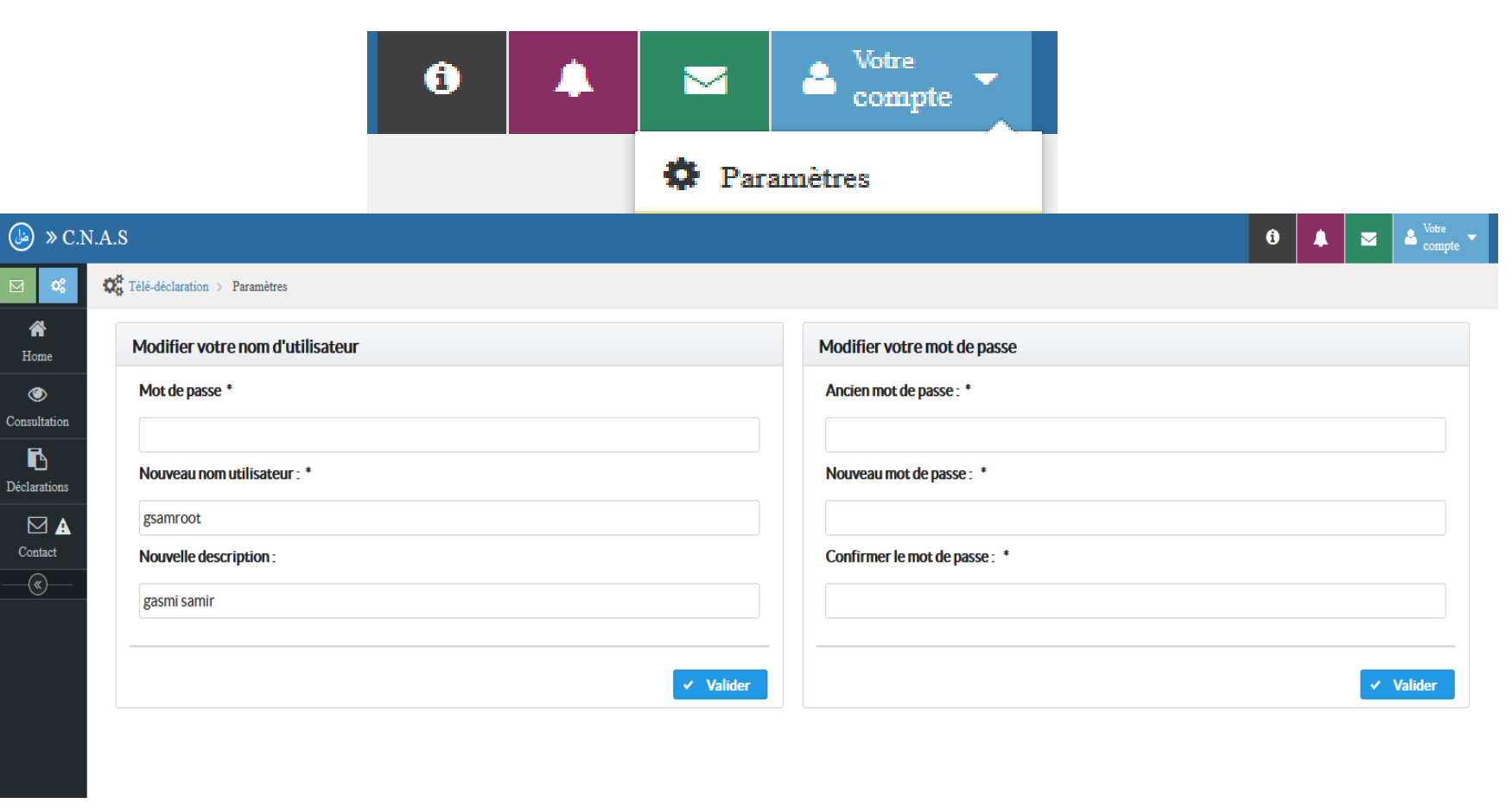

Figure 10.1 Paramètres du compte

65

Vous pouvez également ajouter un ou plusieurs utilisateurs qui peuvent accéder à votre Compte.

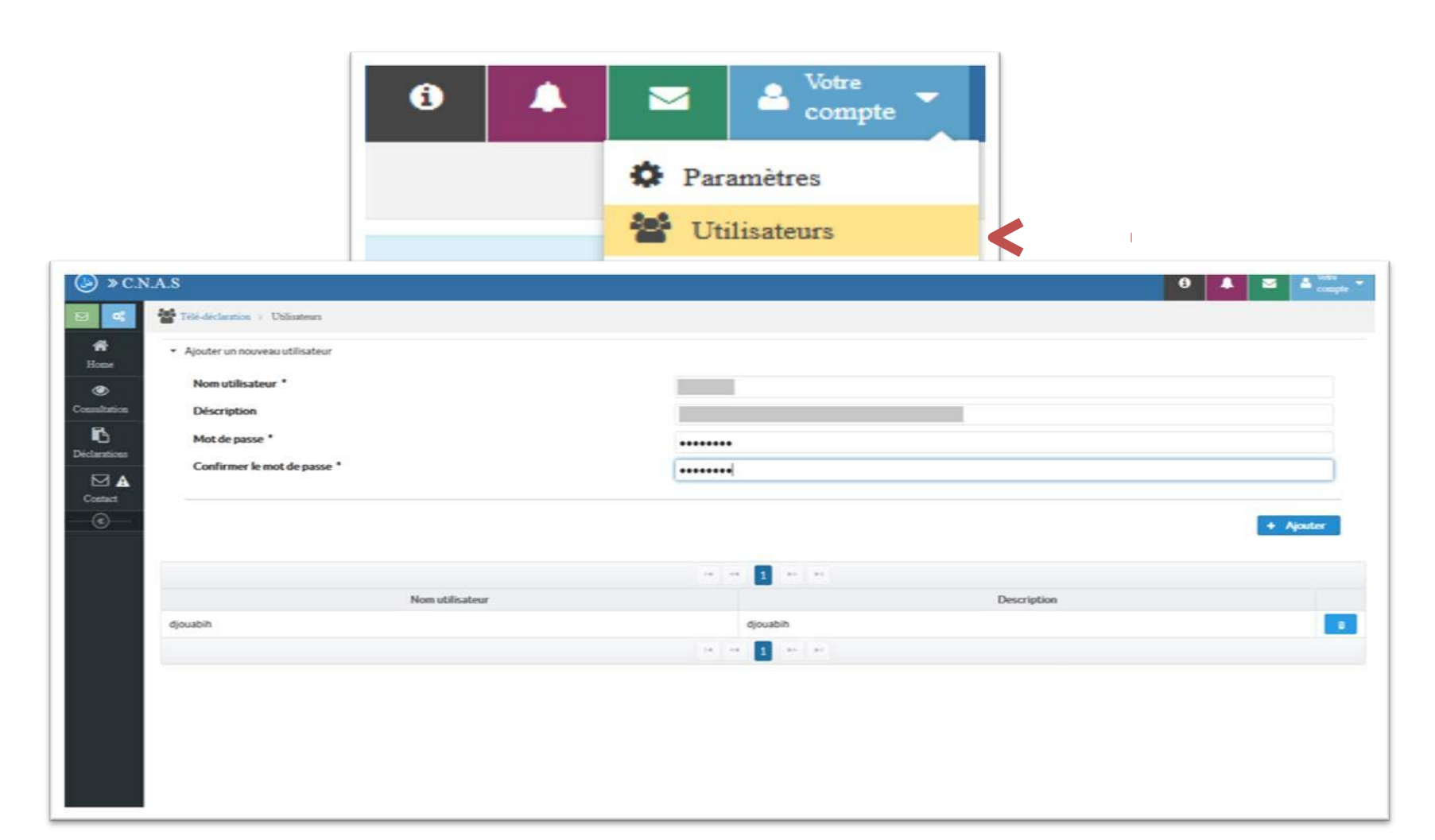

Figure 10.2 Ajouter des utilisateurs

66